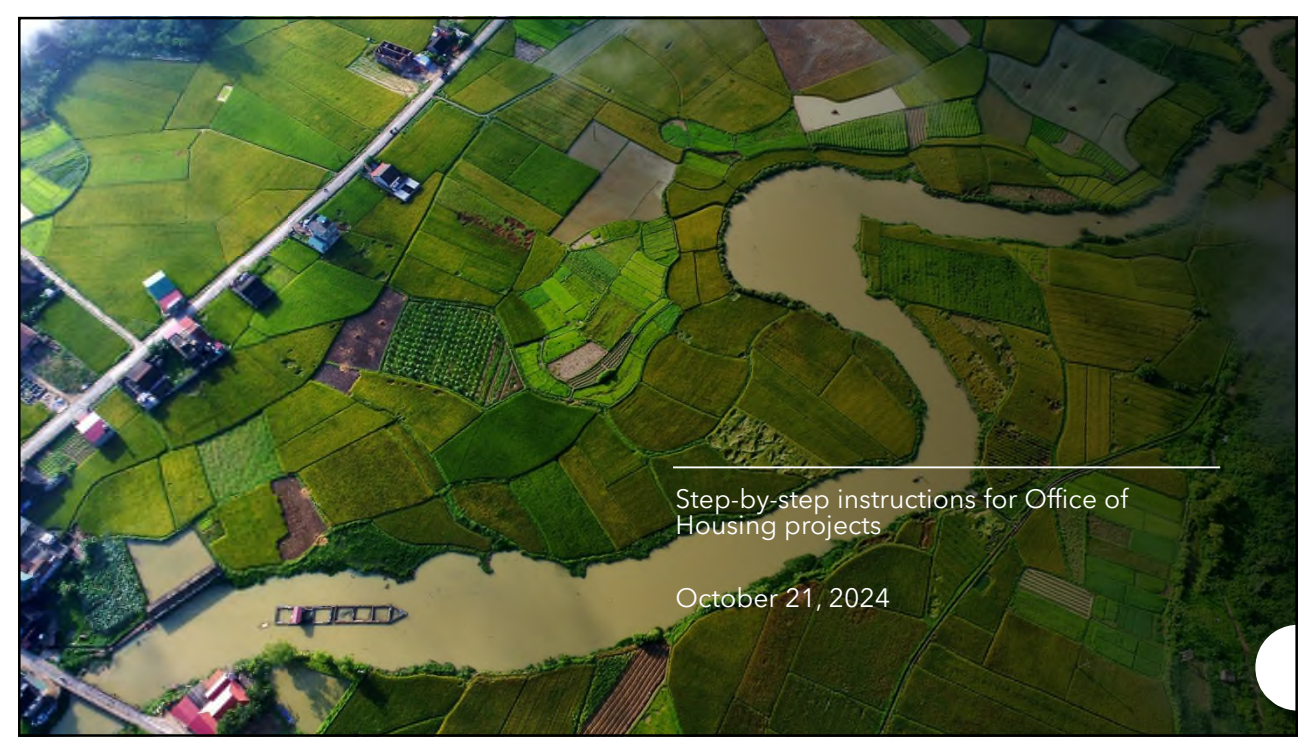

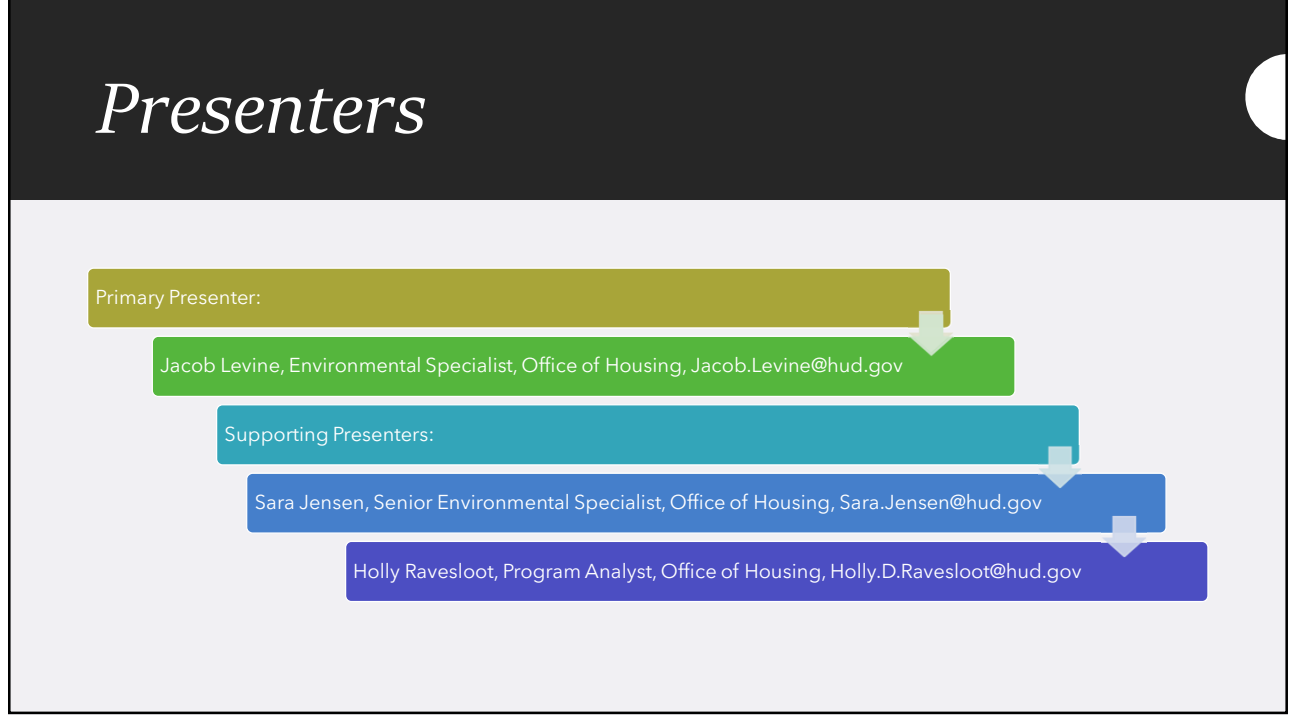

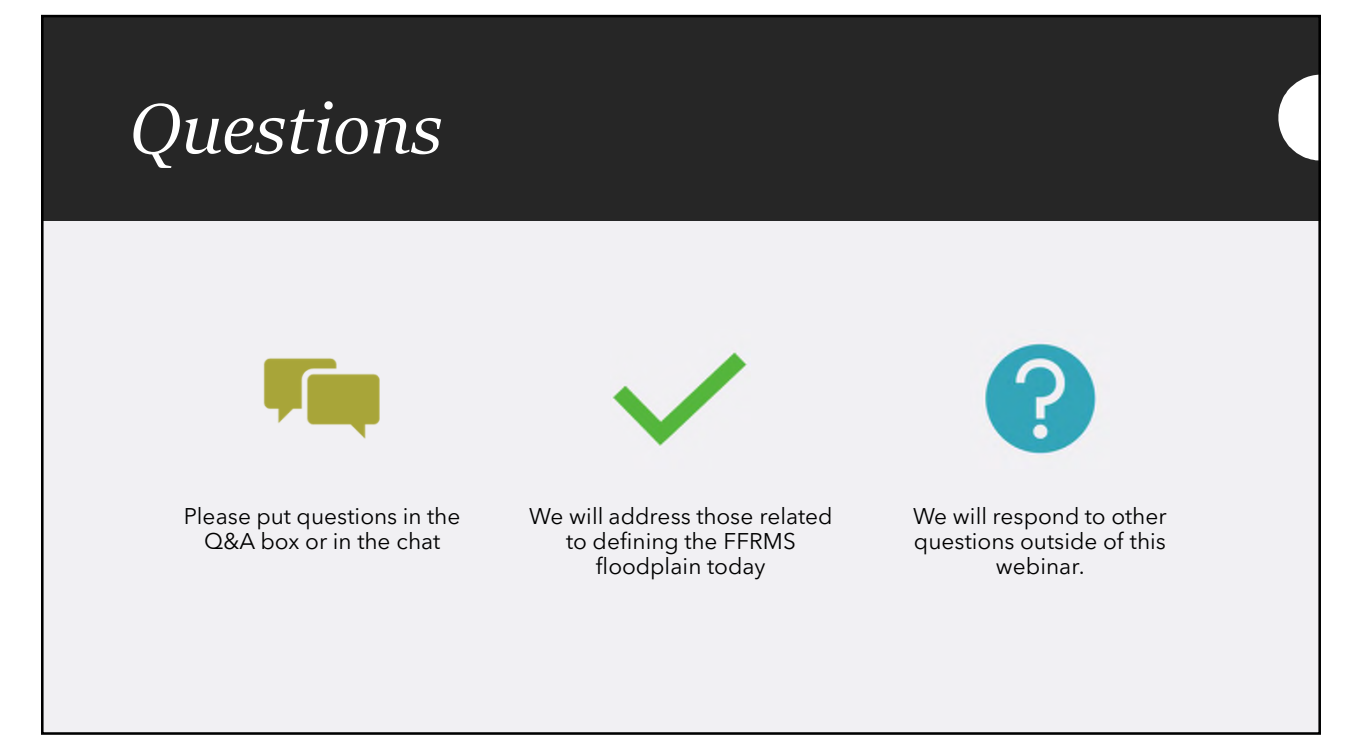

### Federal Flood Risk Management Standard (FFRMS) Background

- FFRMS Executive Order to all Federal Agencies
- From 1980-2023, U.S. had 44 flood disasters with damages exceeding \$1 billion
- From 1996-2019, 99 percent of U.S. counties impacted by a flooding event
- Bloomberg analyzed Helene flood damage in four cities and found much of the flood damage was outside of FEMA's Special Flood Hazard Areas (SFHA):
  - o Tampa FL, 34%
  - o Augusta GA, 51%
  - o Valdosta, GA, 83%
  - o Greenville, SC, 76%
- HUD wants to support housing that is safe and resilient for the long term

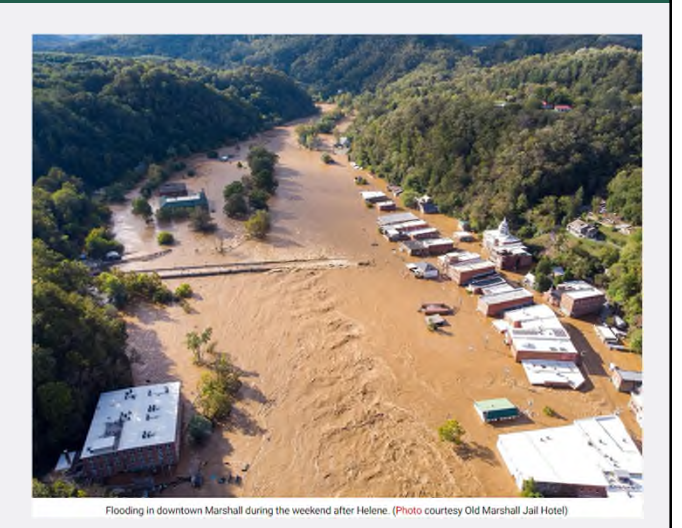

### HUD Federal Flood Risk Management Standard (FFRMS) Rule

#### Key Changes:

- Redefines the floodplain for all project types:
  - Regulates to an expanded FFRMS Floodplain instead of the 100-year Floodplain/ SFHA to account for increased flood risk over time
  - Will increase the number of HUD actions that require compliance with Part 55 regulations
- Increases the required elevation for new construction and substantially improved structures (rehab costing 50% of market value)
- Strengthens public notice and clarifies flood insurance requirements to increase awareness of flood risk to renters and homeowners
- Incorporates flexibilities in allowing HUD assistance for specific properties in floodways when specific criteria are met

5

#### HUD Guidance on FFRMS Rule

- Overview and Guidance on FFRMS rule
  <a href="https://www.hudexchange.info/programs/environmental-review/floodplain-management/">https://www.hudexchange.info/programs/environmental-review/floodplain-management/</a>
- Two Webinars on the FFRMS rule <a href="https://www.hudexchange.info/news/ffrms-final-rule-webinar-series/">https://www.hudexchange.info/news/ffrms-final-rule-webinar-series/</a>
- Updated Floodplain Management WISER module <u>Web-Based Instructional System for</u> <u>Environmental Review (WISER) - HUD Exchange</u>
- FAQs <u>https://www.hudexchange.info/environmental-</u> review/faqs/#?topic=FFRMS&id=54391A9F-ABC8-411A-84645B23CC205054

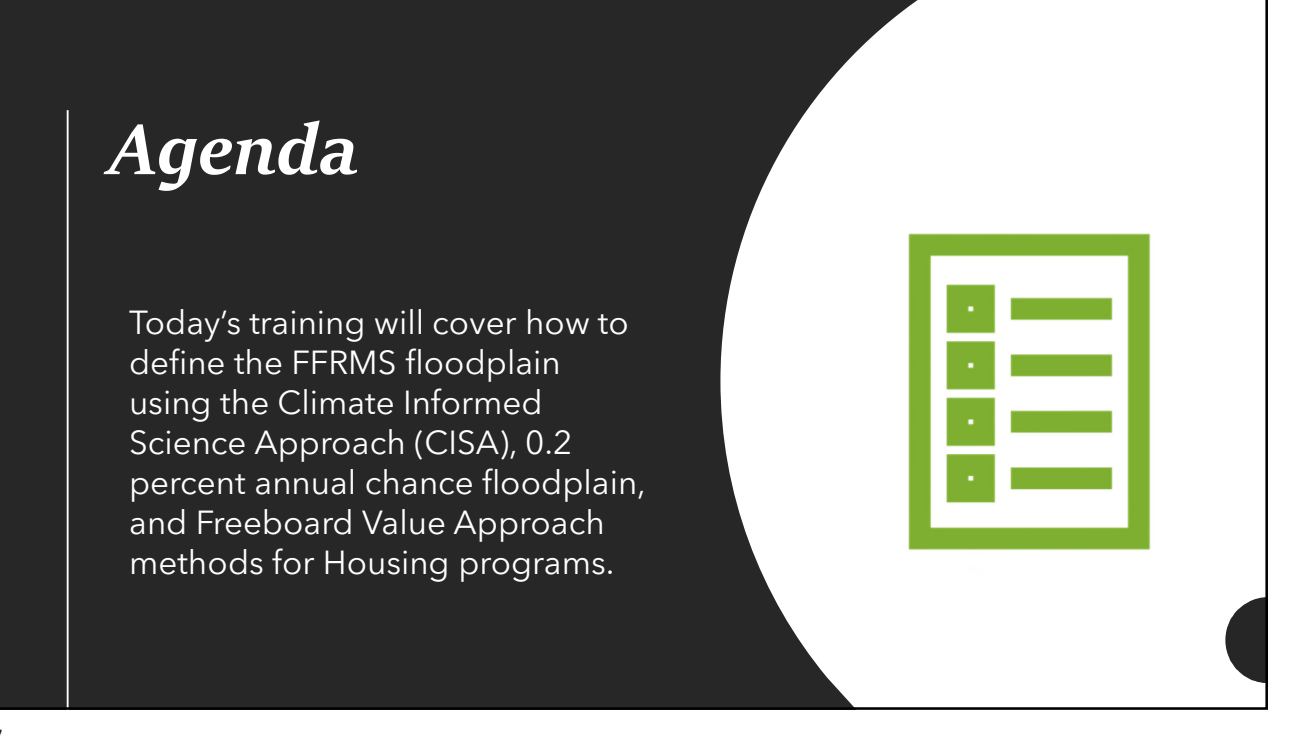

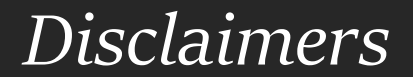

- Intro-level floodplain knowledge required
- These instructions cover a 'typical' floodplain analysis
- Unique circumstances, like leveeprotected areas or shallow sheet flow zones, will be covered in Part 2 on Nov. 4

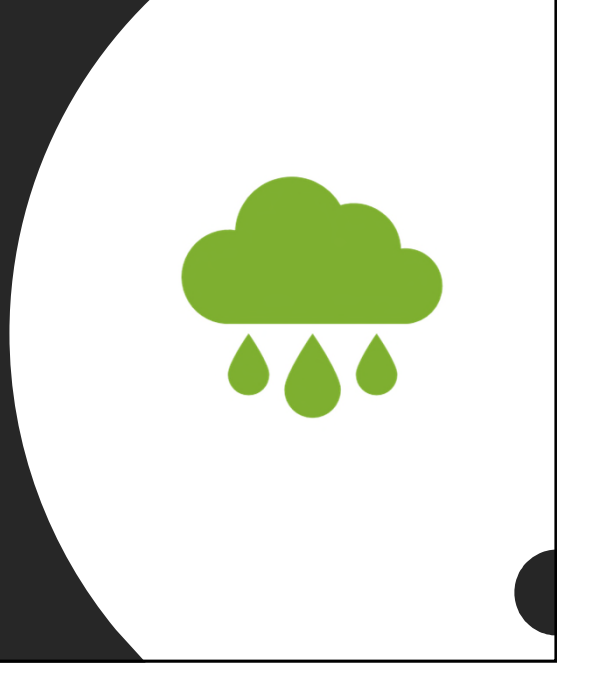

## The Challenge

HUD's regulatory floodplain has expanded from the previous 100-year floodplain/500year floodplain for critical actions

Before, reviewers could just check the FEMA FIRM Maps

Now, defining the floodplain may require checking multiple sources and/or new technical skills

Reviewers will also need to know the flood elevation, not just the floodplain boundaries

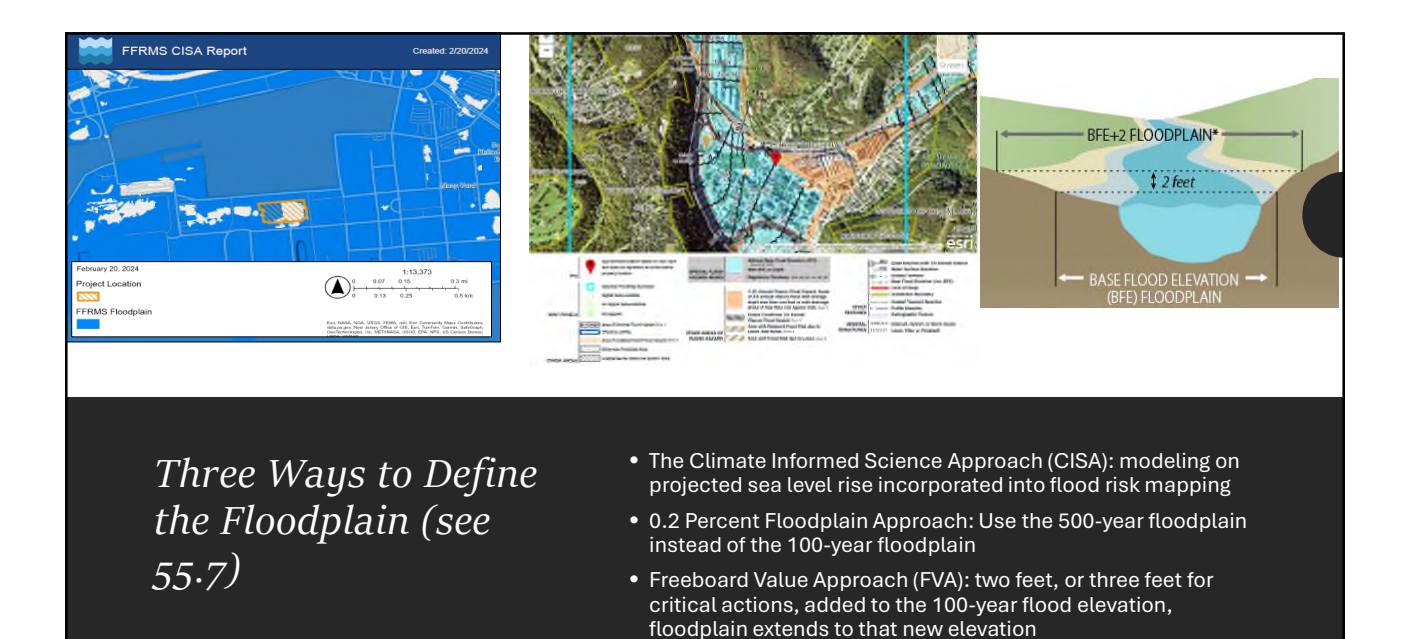

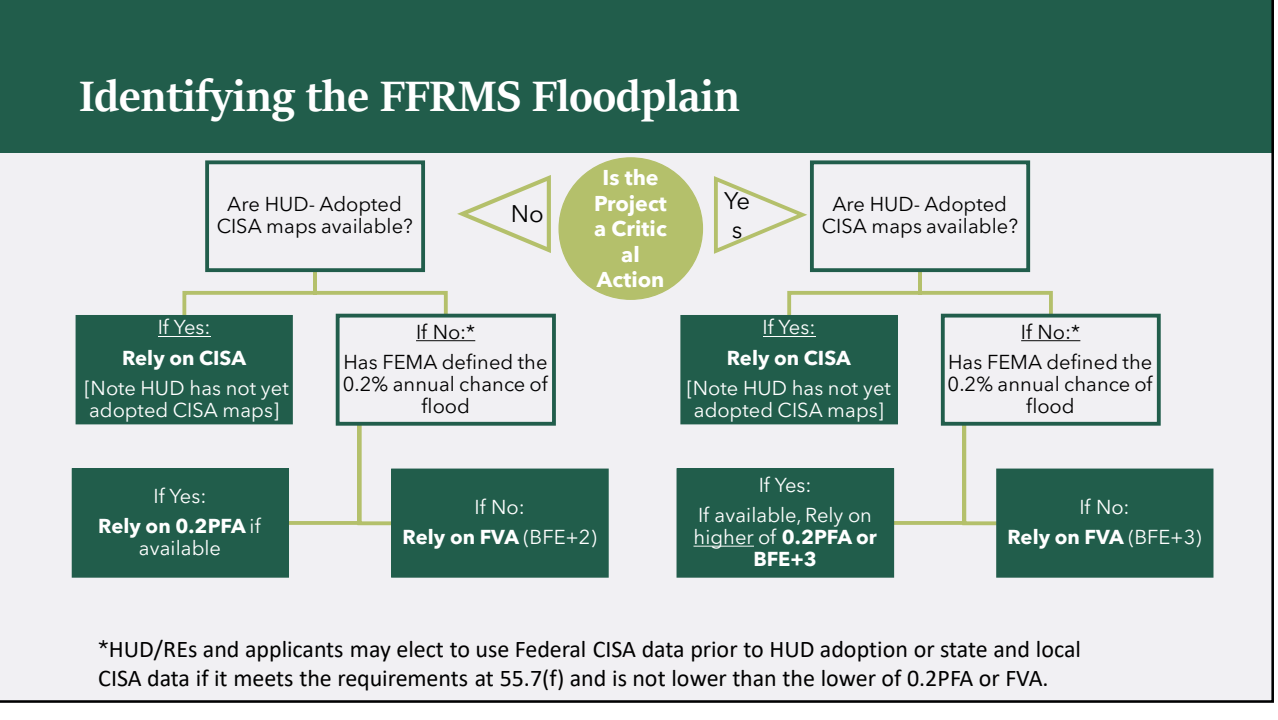

### Climate Informed Science Approach (CISA)

- HUD has not formally adopted a CISA resource yet
- Once HUD adopts, CISA will be the required floodplain where it is available
- Before HUD adopts, CISA may be used optionally if the flood elevation is not lower than the lower of the two other methods
- Can check for Federal CISA using the <u>Federal Flood Standard</u> <u>Support Tool</u>
- State and local CISA data may be used optionally
  - o Must be incorporated into State/local regs
  - o Flood elevation must not be lower than other methods

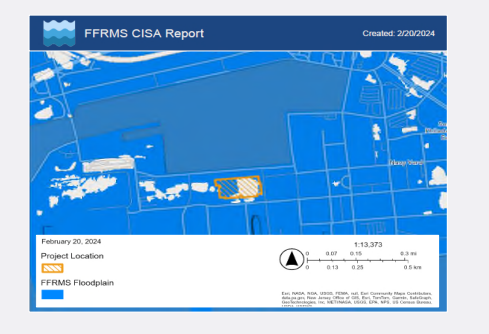

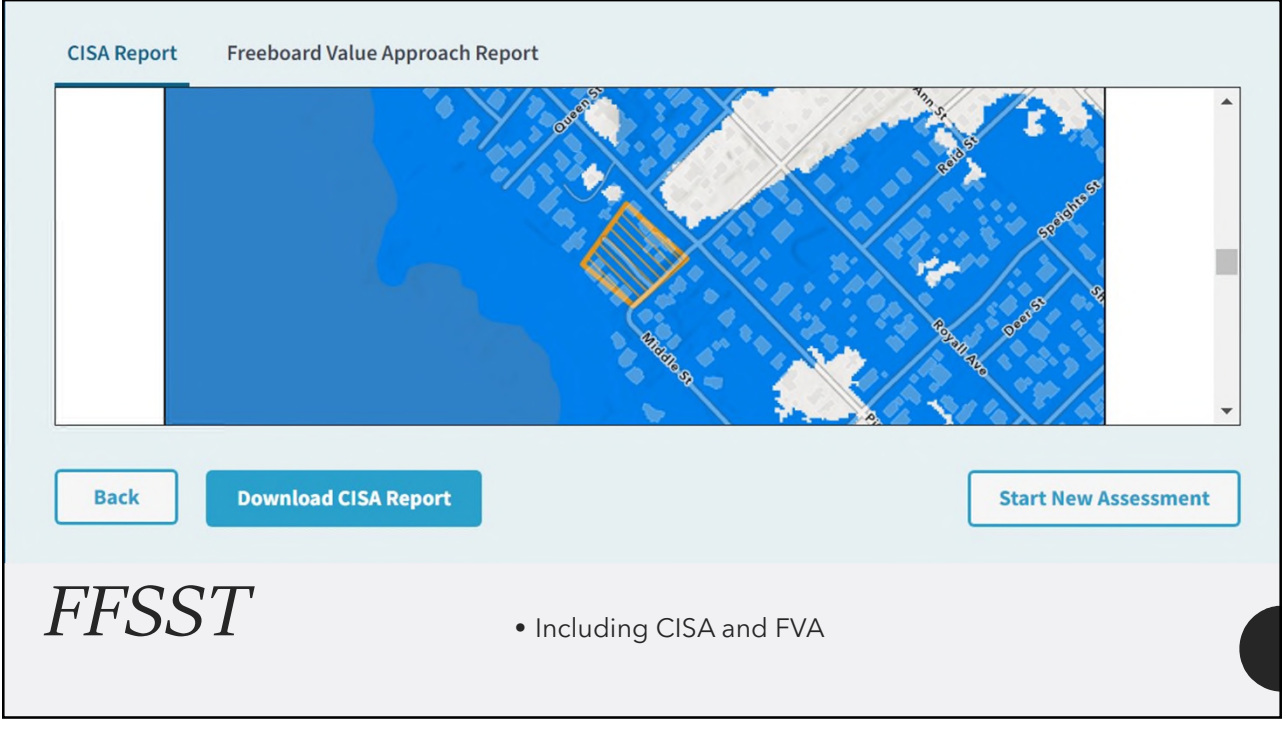

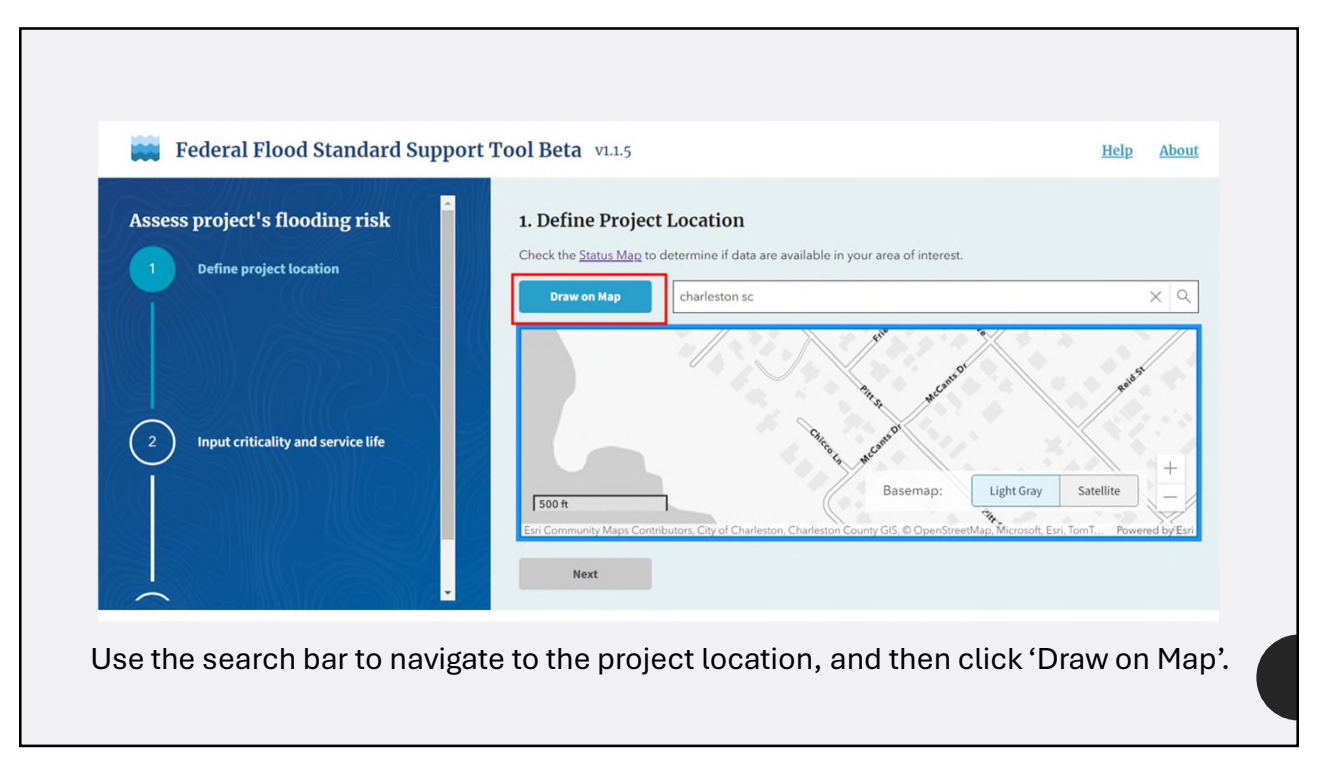

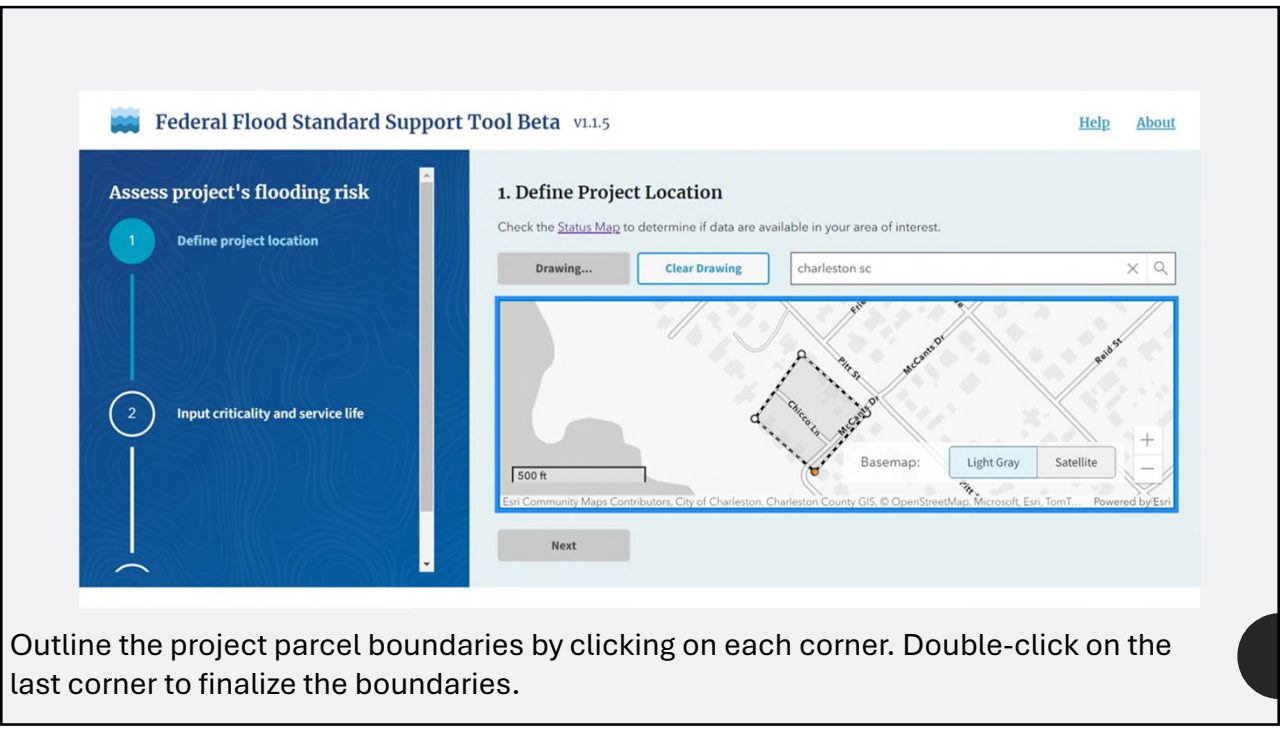

| Assess project's fl            | ooding risk        | 2. Input Criticality and Service Life                                                                                                    |
|--------------------------------|--------------------|----------------------------------------------------------------------------------------------------|
|                                |                    | Service Criticality                                                                                                    |
| Define project location        | ocation            | Non-critical                                                                                                    |
| 2 Input criticalit             | y and service life | Service Life                                                                                                    |
| Service Critic                 | cality             | 2070 🗘                                                                                                    |
| Non-critical                   |                    | What is the expected service life?                                                                                                    |
|                                |                    | The service life is the period for which a component, device, or system is still able to provide its intended function                                       |
| Service Critic<br>Non-critical | ality              | What is the expected service life?<br>The service life is the period for which a component, device, or system is still able to provide its intended function |

| Assess project's flooding risk       | 3. Download Reports                                                                                                    |
|--------------------------------------|----------------------------------------------------------------------------------------------------|
| 1 Define project location            | The following report(s) are based on the project specifics that you entered and the FFRMS data. Note that CISA reports                        |
| Contraction to                       | are only available for coastal areas.                                                                                                    |
| 4.3                                  | CISA Report Freeboard Value Approach Report                                                                                                   |
| $\sim \chi \chi$                     | Summary                                                                                                    |
|                                      | Based on the user-defined location, service life (46 Years), and non-critical designation, the proposed action is in the<br>FFRMS floodplain. |
| 2 Input criticality and service life | The 2050 estimated sea-level rise amount is 2 ft, corresponding to a FFRMS flood elevation of 13 FT NAVD88.                                   |
| Service Criticality                  | The 2070 estimated sea-level rise amount is 2 ft, corresponding to a FFRMS flood elevation of 13 FT NAVD88.                                   |
| Non-critical                         | The North American Vertical Datum of 1988 (NAVD88) is the datum used on FEMA Digital Flood Insurance Rate Maps                                |
| Service Life<br>2070                 |                                                                                                    |
|                                      | Back Download CISA Report Start New Assessment                                                                                                |

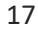

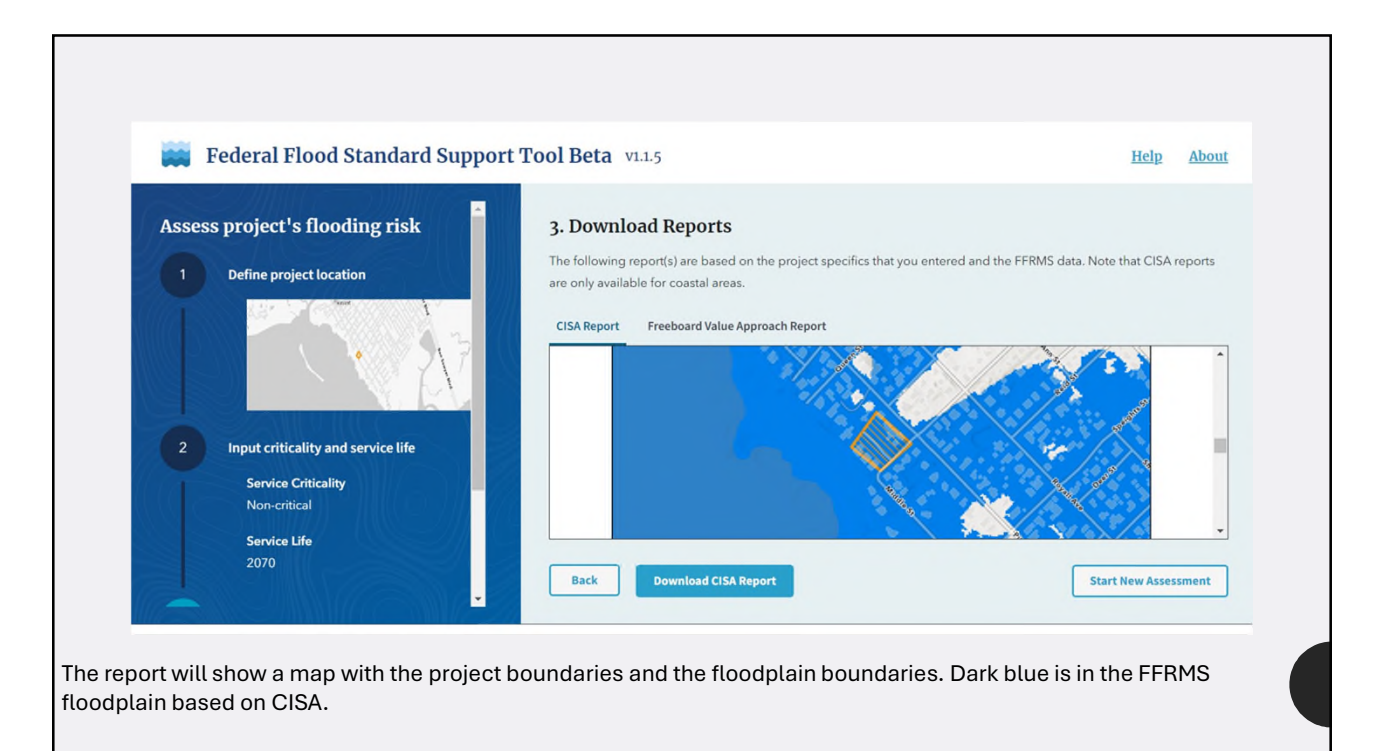

### Note:

# The following instructions skip over CISA.

# After HUD adopts a CISA resource, these instructions will be updated.

19

Determining FFRMS for <u>Non-Critical</u> Actions

- 1. Locate the project in FEMA's <u>Map Service Center</u> or <u>National Flood Hazard Layer</u>.
- 2. Check for nearby floodplains
- 3. SFHA is still part of the floodplain.
- 4. Compare site to 500-year floodplain, or 500-year elevation in Flood Insurance Study
- 5. If no 500-year data, find the BFE and add two feet. Compare project site to new elevation.

If the site includes the FFRMS floodplain, the 8-step or 5-step decision making process is required. New construction and substantial improvement require elevation or floodproofing to the FFRMS elevation.

Review might conclude at any point starting with Step 2.

# Determining FFRMS for <u>Critical</u> Actions

- 1. Locate the project in FEMA's <u>Map Service Center</u> or <u>National Flood Hazard Layer</u>.
- 2. Check for nearby floodplains
- 3. SFHA is still part of the floodplain.
- 4. Compare site to 500-year floodplain, or 500-year elevation in Flood Insurance Study
- 5. Find the BFE and add three feet. Compare project site to new elevation.
- 6. The FFRMS floodplain is the larger of Steps 4 or 5

If the site includes the FFRMS floodplain, the 8-step or 5step decision making process is required. New construction and substantial improvement require elevation or floodproofing to the FFRMS elevation.

Review might conclude at Step 2, or will proceed through Step 6.

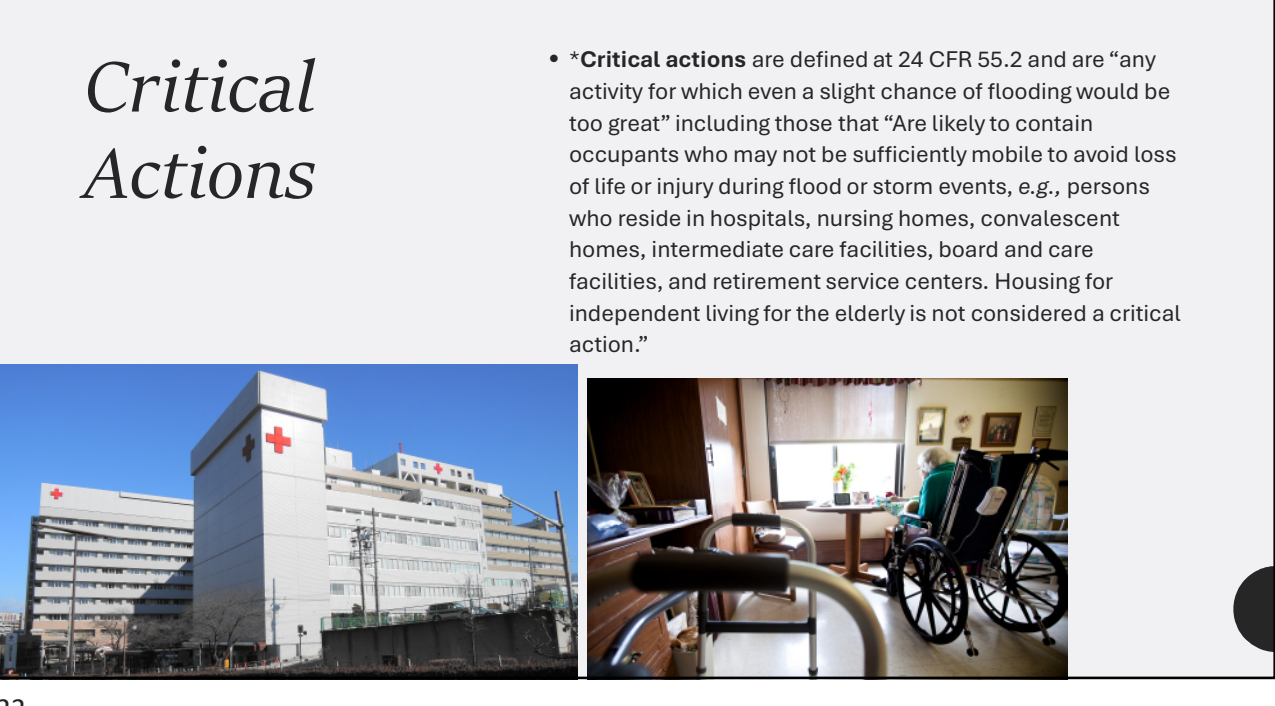

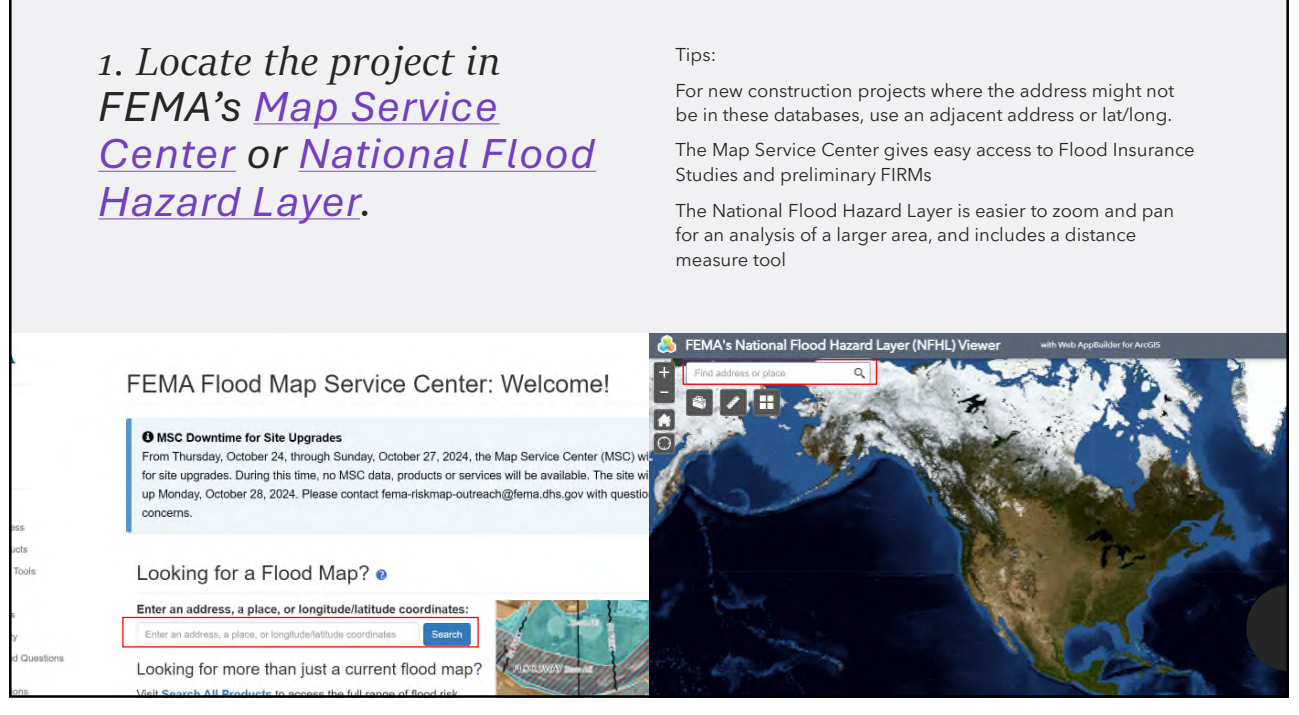

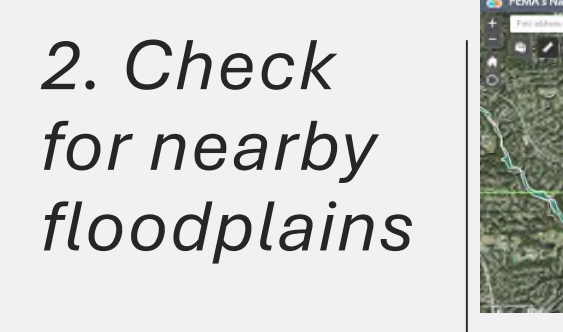

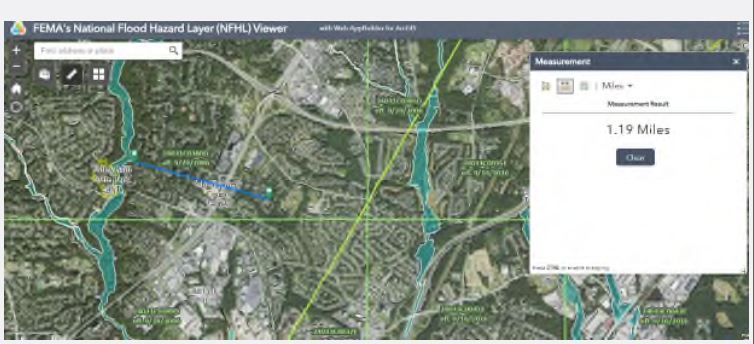

- Check the FIRM panel for the project site
- If near the edge of panel, check adjacent panel(s)
- No nearby floodplains conclude review\*

\*How far to look depends on topography

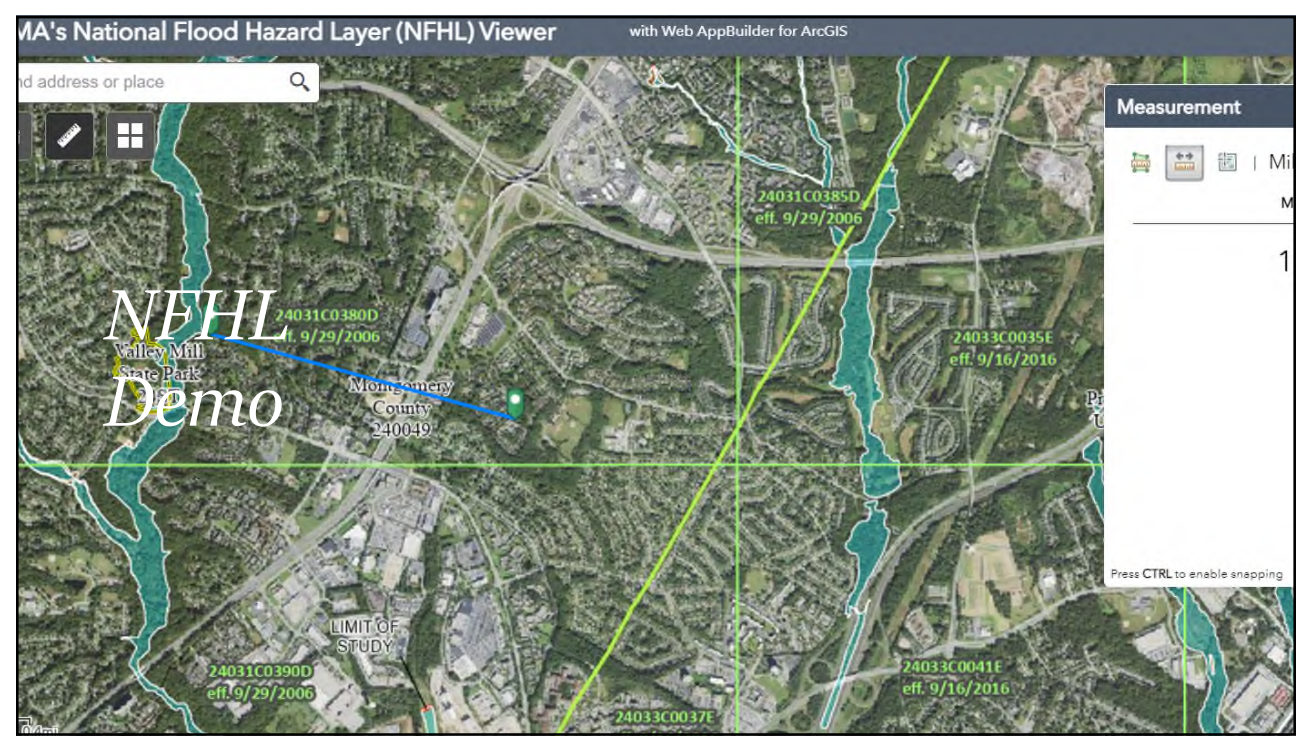

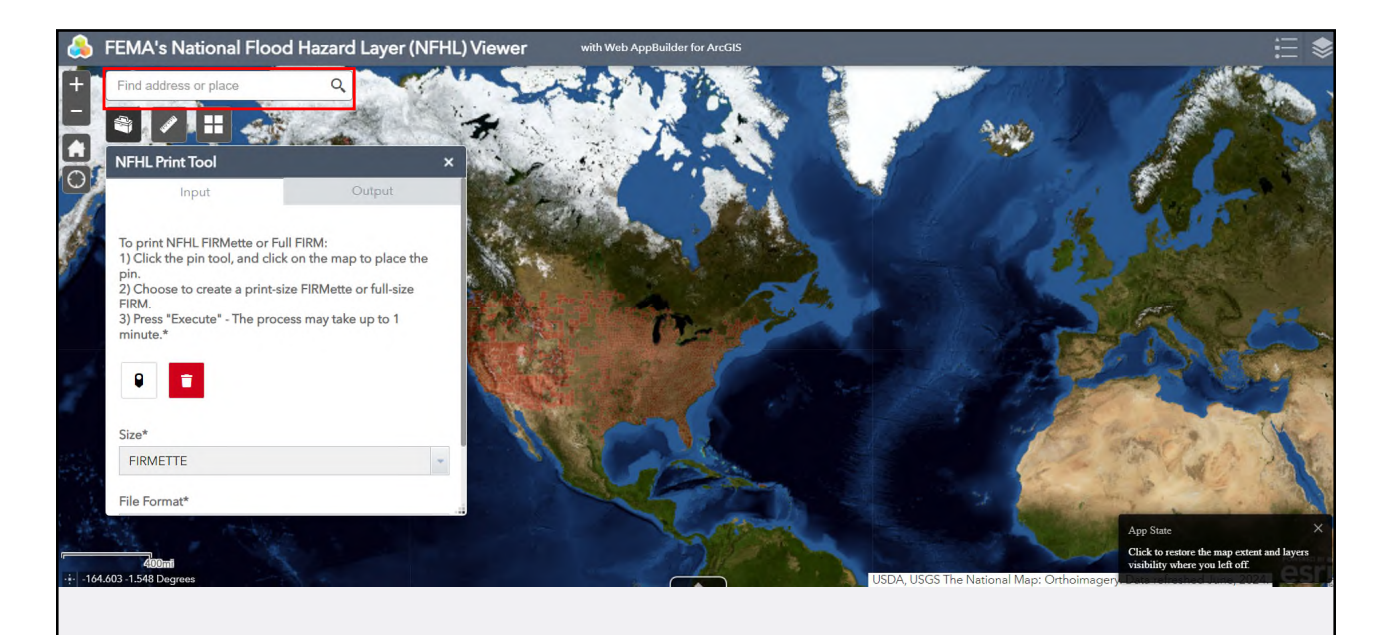

Enter the project address or lat/long in the search bar.

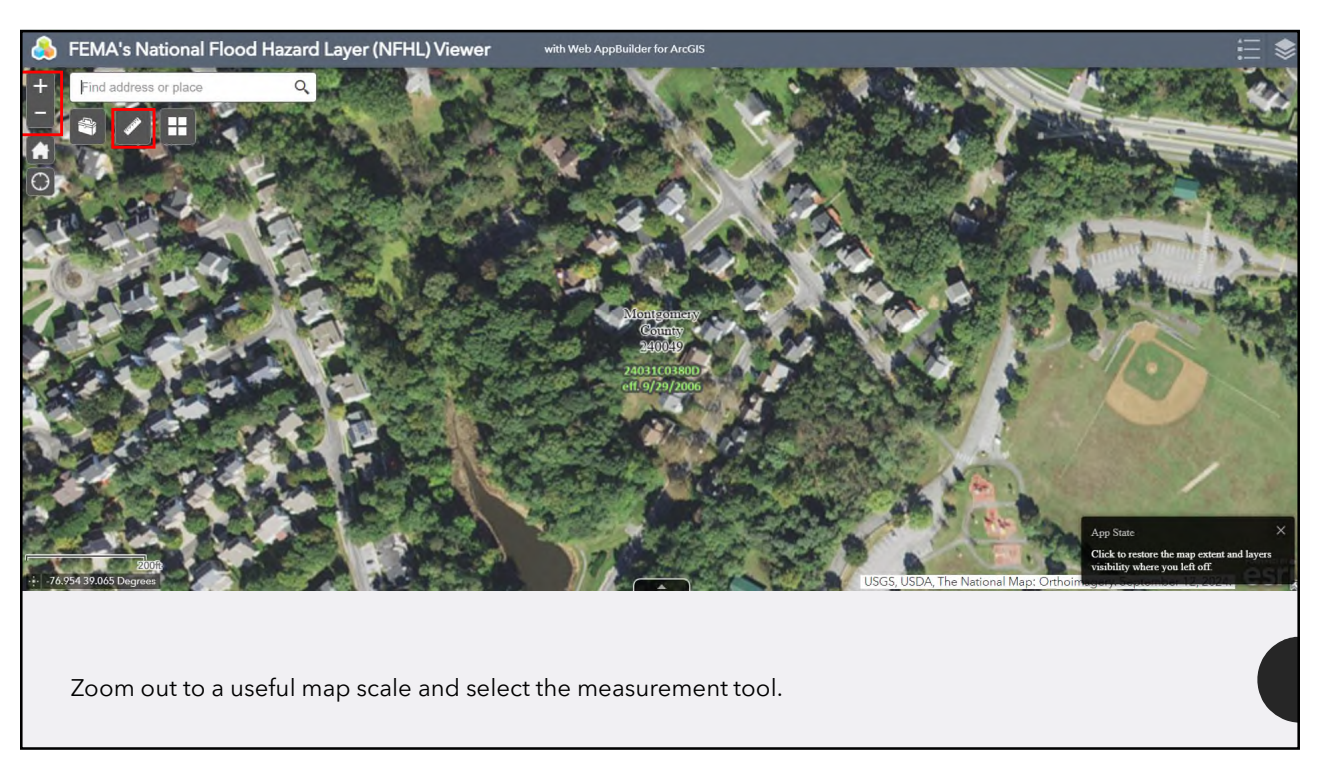

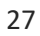

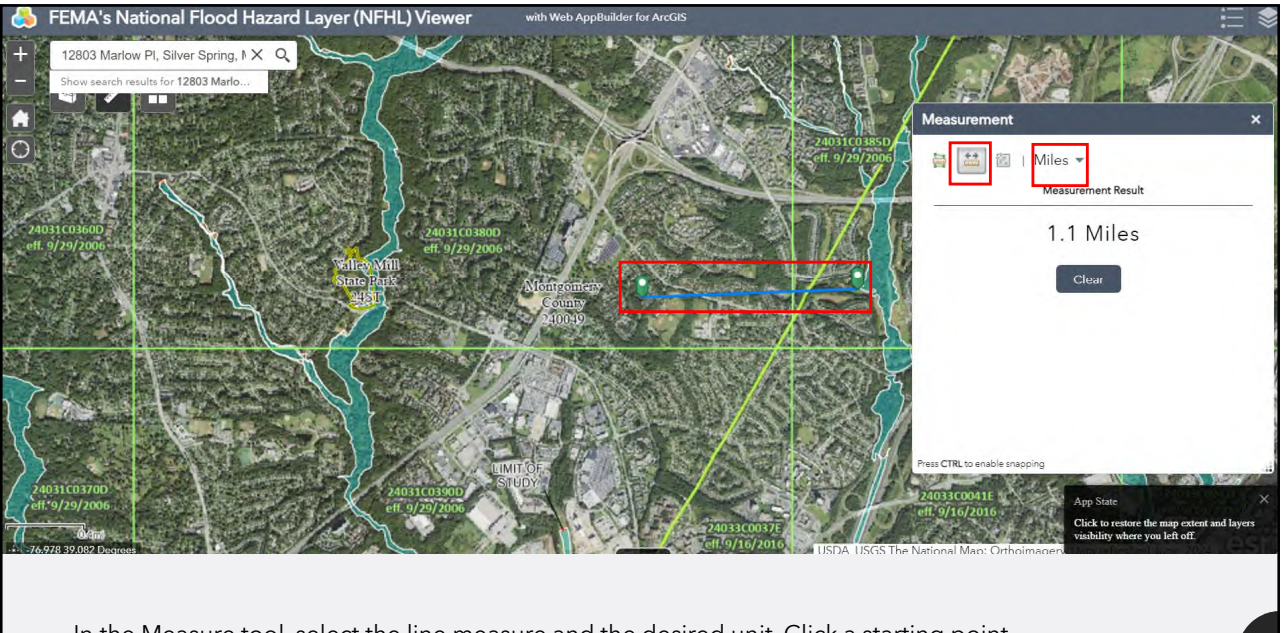

In the Measure tool, select the line measure and the desired unit. Click a starting point and double-click an ending point. If no floodplains are within a reasonable distance based on topography, then conclude the review.

## Determining FFRMS for <u>Non-Critical</u> Actions

- Locate the project in FEMA's <u>Map Service Center</u> or <u>National Flood Hazard Layer</u>.
- 2. Check for nearby floodplains
- 3. SFHA is still part of the floodplain.
- 4. Compare site to 500-year floodplain, or 500-year elevation in Flood Insurance Study
- 5. If no 500-year data, find the BFE and add two feet. Compare project site to new elevation.

If the site includes the FFRMS floodplain, the 8-step or 5-step decision making process is required. New construction and substantial improvement require elevation or floodproofing to the FFRMS elevation.

Review might conclude at any point starting with Step 2.

Determining FFRMS for <u>Critical</u> Actions

- Locate the project in FEMA's <u>Map Service Center</u> or <u>National Flood Hazard Layer</u>.
- 2. Check for nearby floodplains
- 3. SFHA is still part of the floodplain.
- 4. Compare site to 500-year floodplain, or 500-year elevation in Flood Insurance Study
- 5. Find the BFE and add three feet. Compare project site to new elevation.
- 6. The FFRMS floodplain is the larger of Steps 4 or 5

If the site includes the FFRMS floodplain, the 8-step or 5step decision making process is required. New construction and substantial improvement require elevation or floodproofing to the FFRMS elevation.

Review might conclude at Step 2, or will proceed through Step 6.

## 3. The SFHA is in the FFRMS.

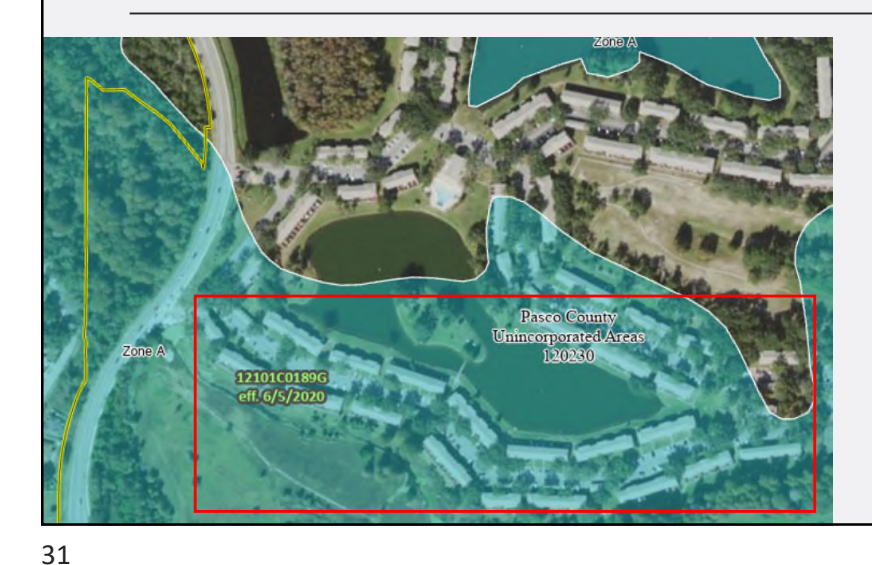

The FFRMS elevation is determined using the 500-year flood elevation if available in the Flood Insurance Study, or the Freeboard Value Approach otherwise.

4. Compare 500-year floodplain or elevation: Outside

Non-critical: conclude review Critical: proceed to Step 5

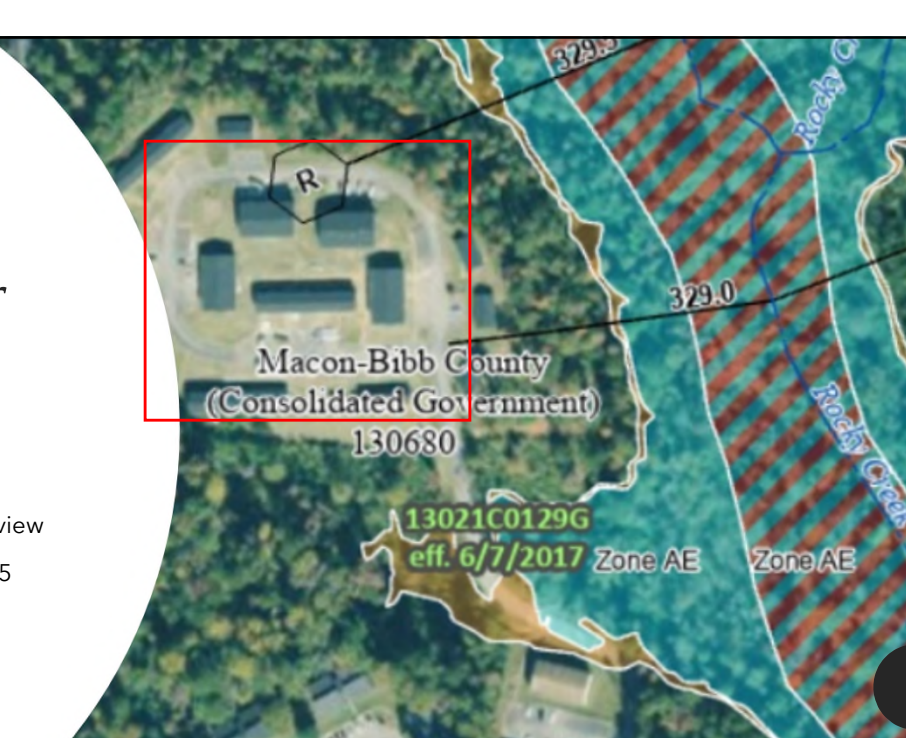

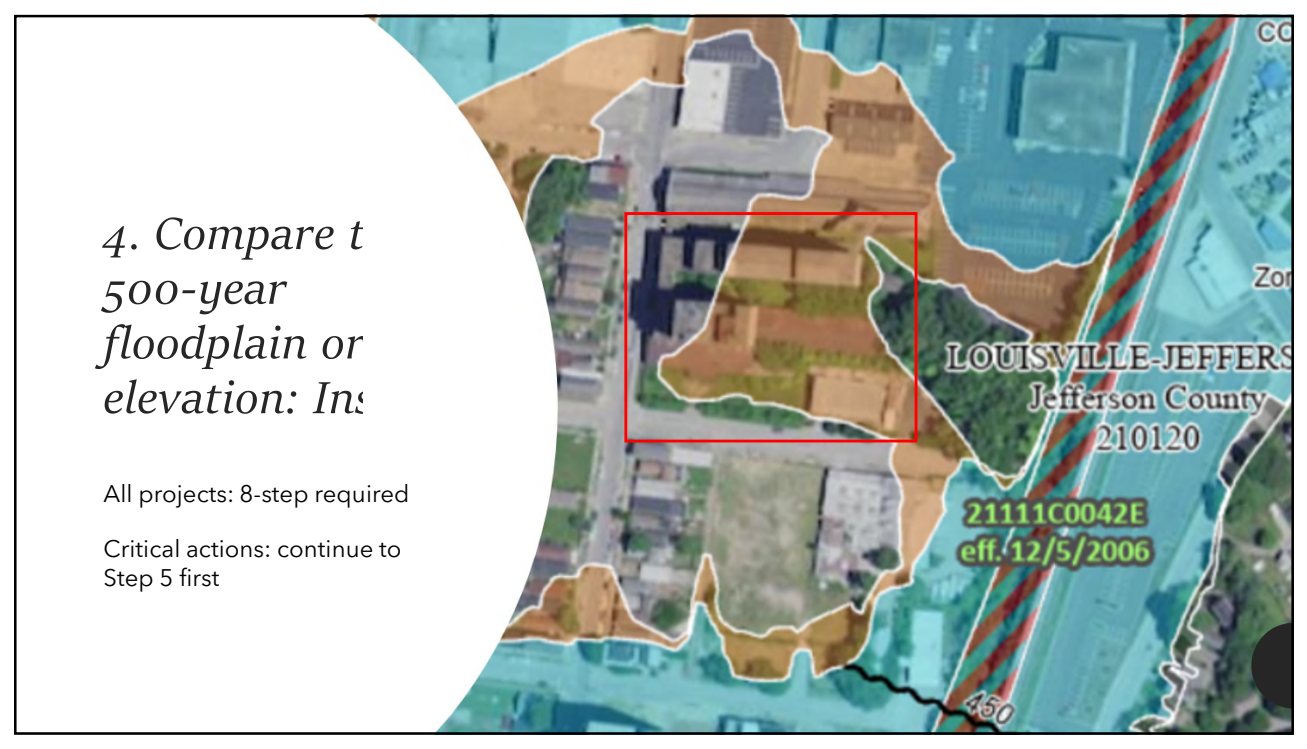

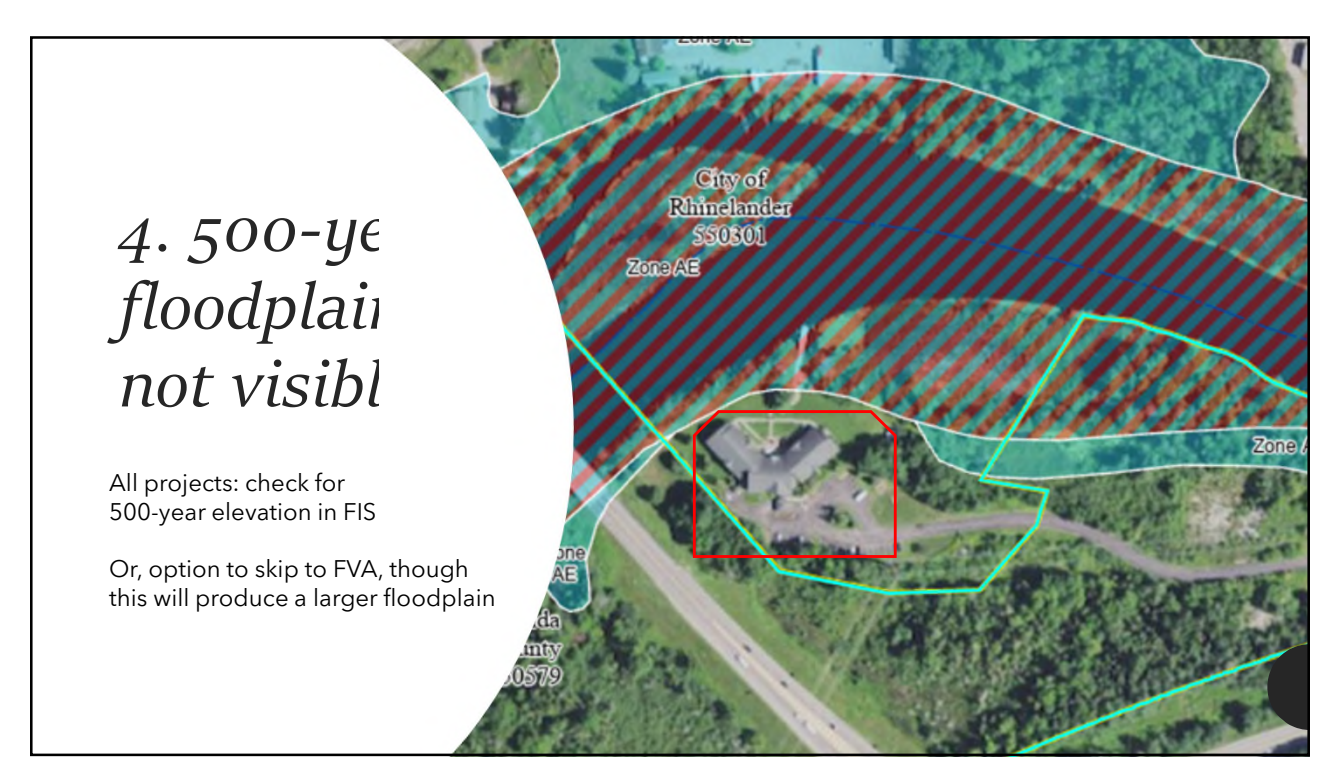

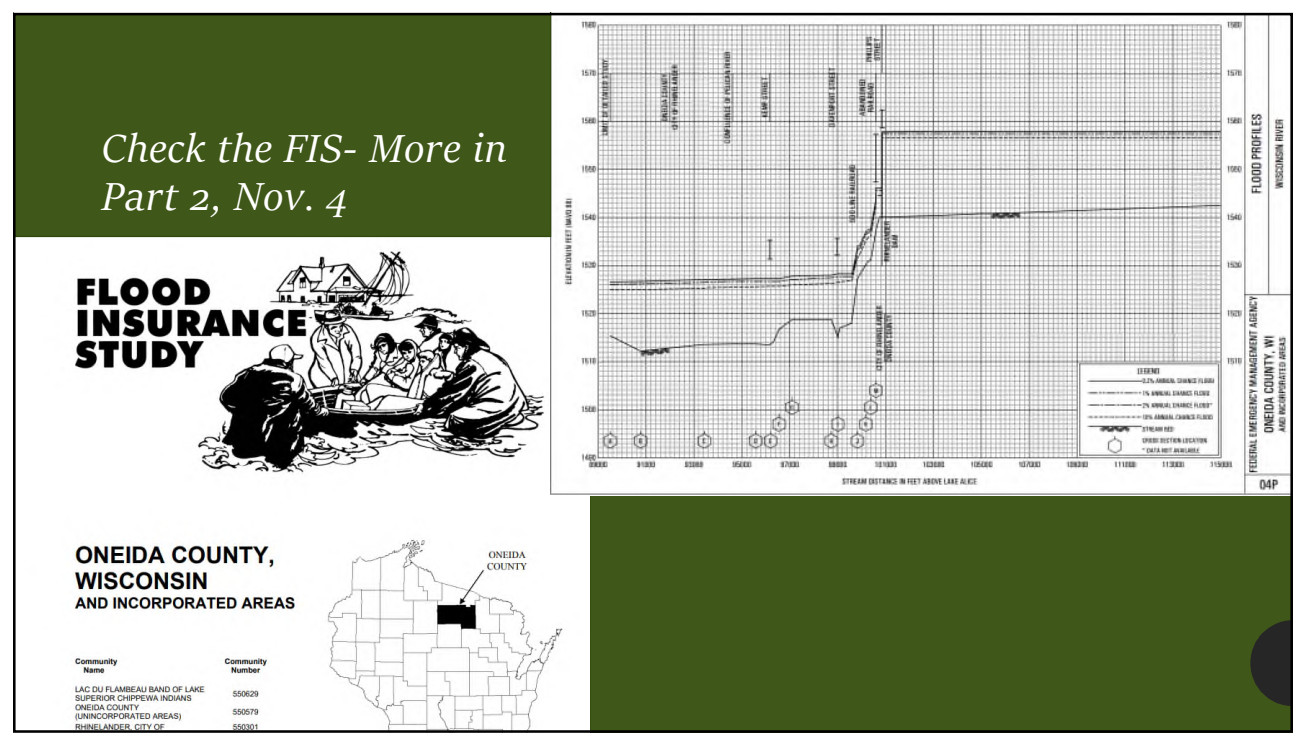

Determining FFRMS for <u>Non-Critical</u> Actions

- 1. Locate the project in FEMA's <u>Map Service Center</u> or <u>National Flood Hazard Layer</u>.
- 2. Check for nearby floodplains
- 3. SFHA is still part of the floodplain.
- 4. Compare site to 500-year floodplain, or 500-year elevation in Flood Insurance Study
- 5. If no 500-year data, find the BFE and add two feet. Compare project site to new elevation.

If the site includes the FFRMS floodplain, the 8-step or 5-step decision making process is required. New construction and substantial improvement require elevation or floodproofing to the FFRMS elevation.

Review might conclude at any point starting with Step 2.

# Determining FFRMS for <u>Critical</u> Actions

- 1. Locate the project in FEMA's <u>Map Service Center</u> or <u>National Flood Hazard Layer</u>.
- 2. Check for nearby floodplains
- 3. SFHA is still part of the floodplai
- 4. Compare site to 500-year floodplain, or 500-year elevation in Flood Insurance Study
- 5. Find the BFE and add three feet. Compare project site to new elevation.
- 6. The FFRMS floodplain is the larger of Steps 4 or 5

If the site includes the FFRMS floodplain, the 8-step or 5step decision making process is required. New construction and substantial improvement require elevation or floodproofing to the FFRMS elevation.

Review might conclude at Step 2, or will proceed through Step 6.

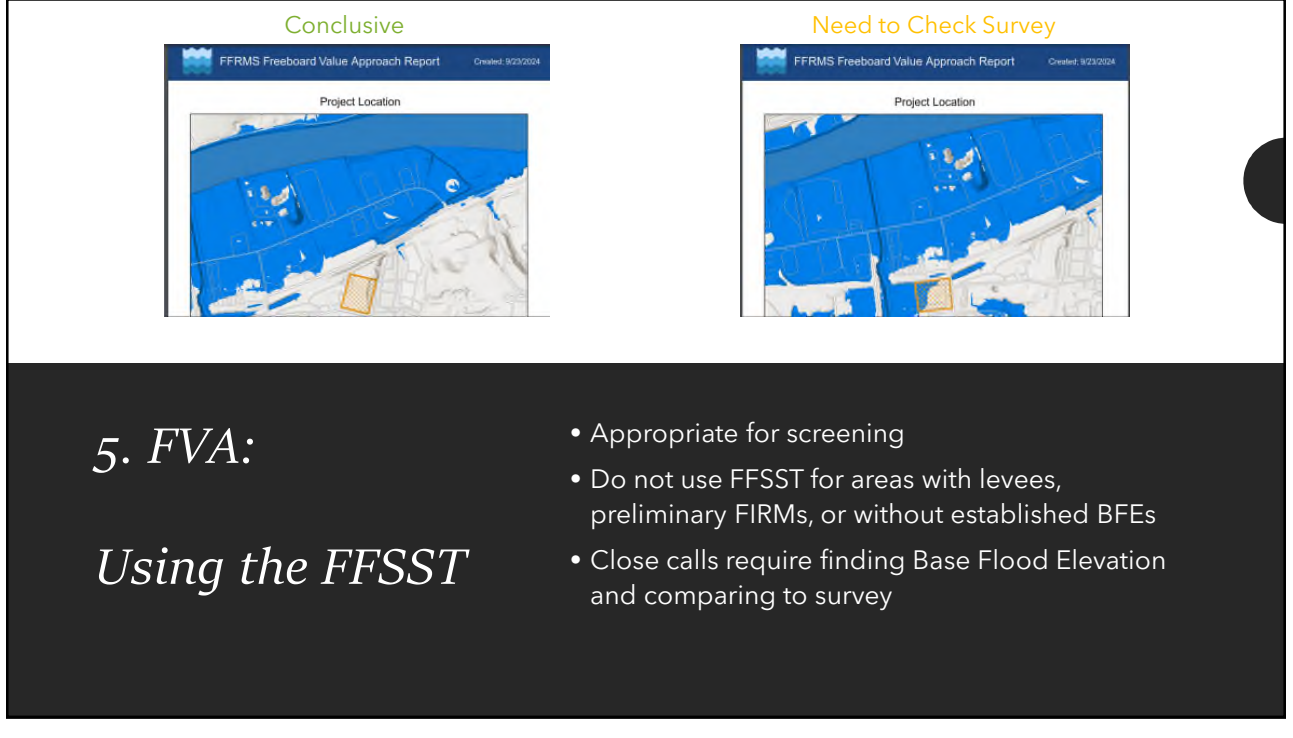

5. FVA:

## *Locating the Base Flood Elevation\**

\*Elevation above sea level, not above grade

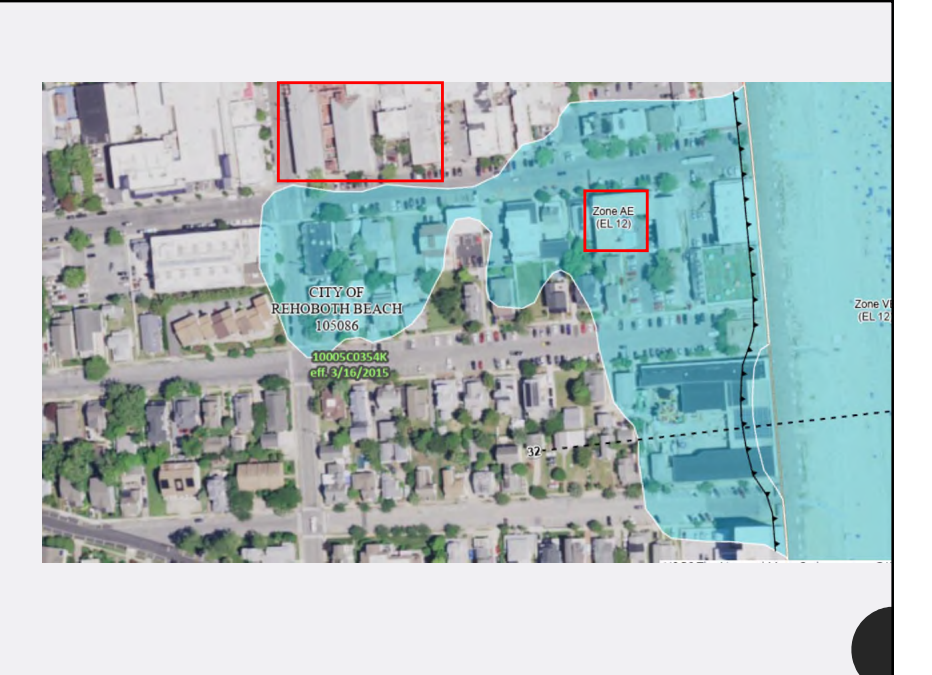

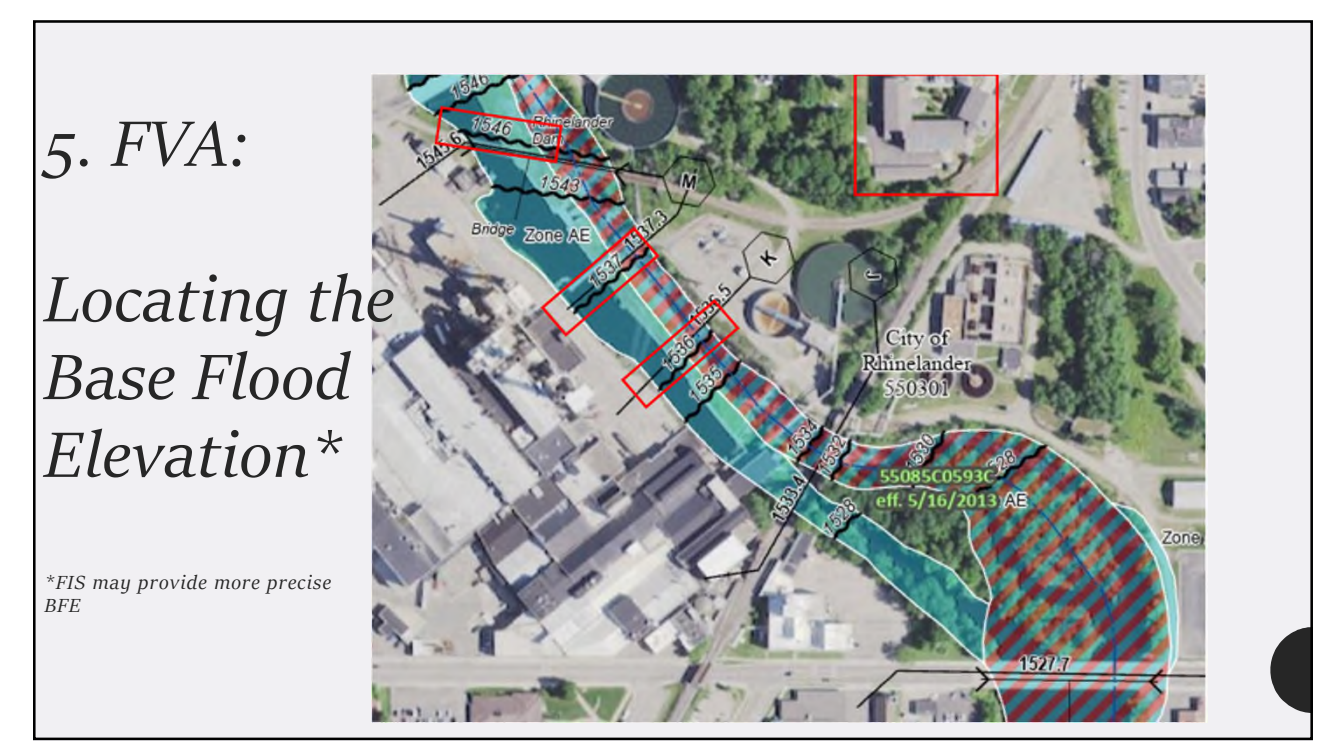

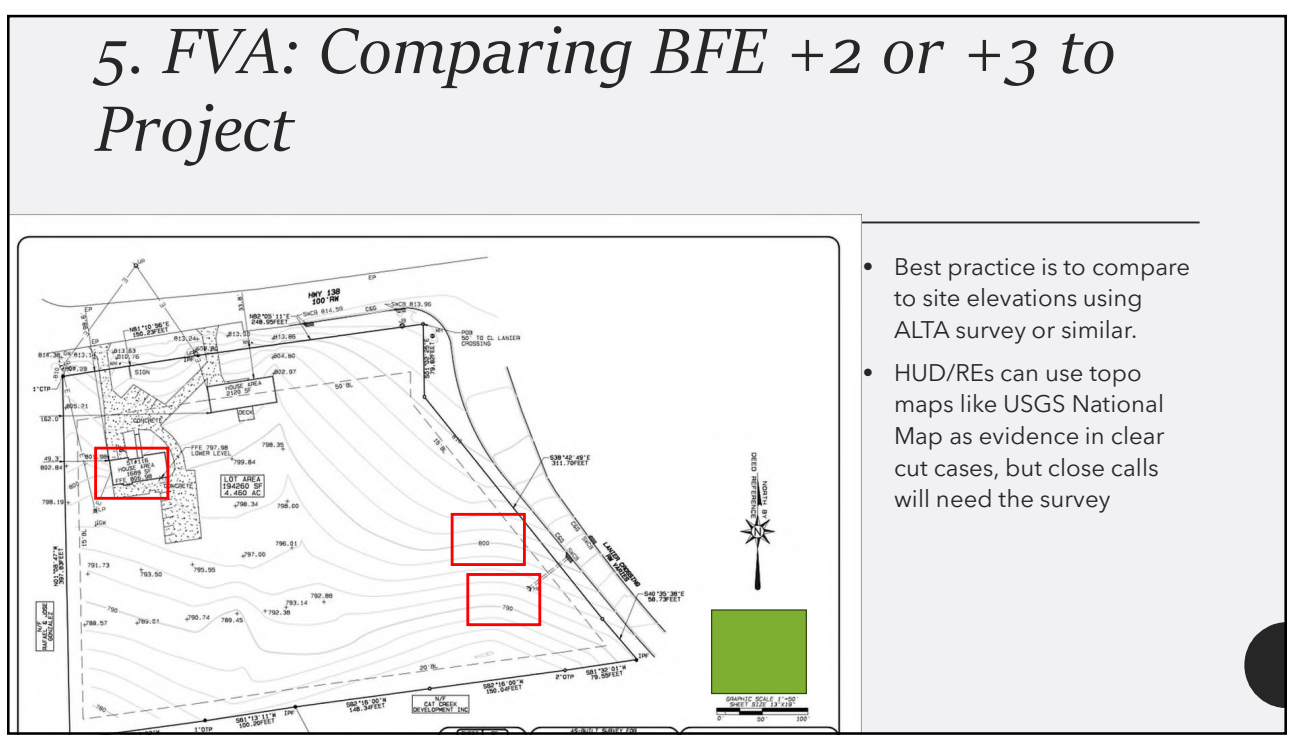

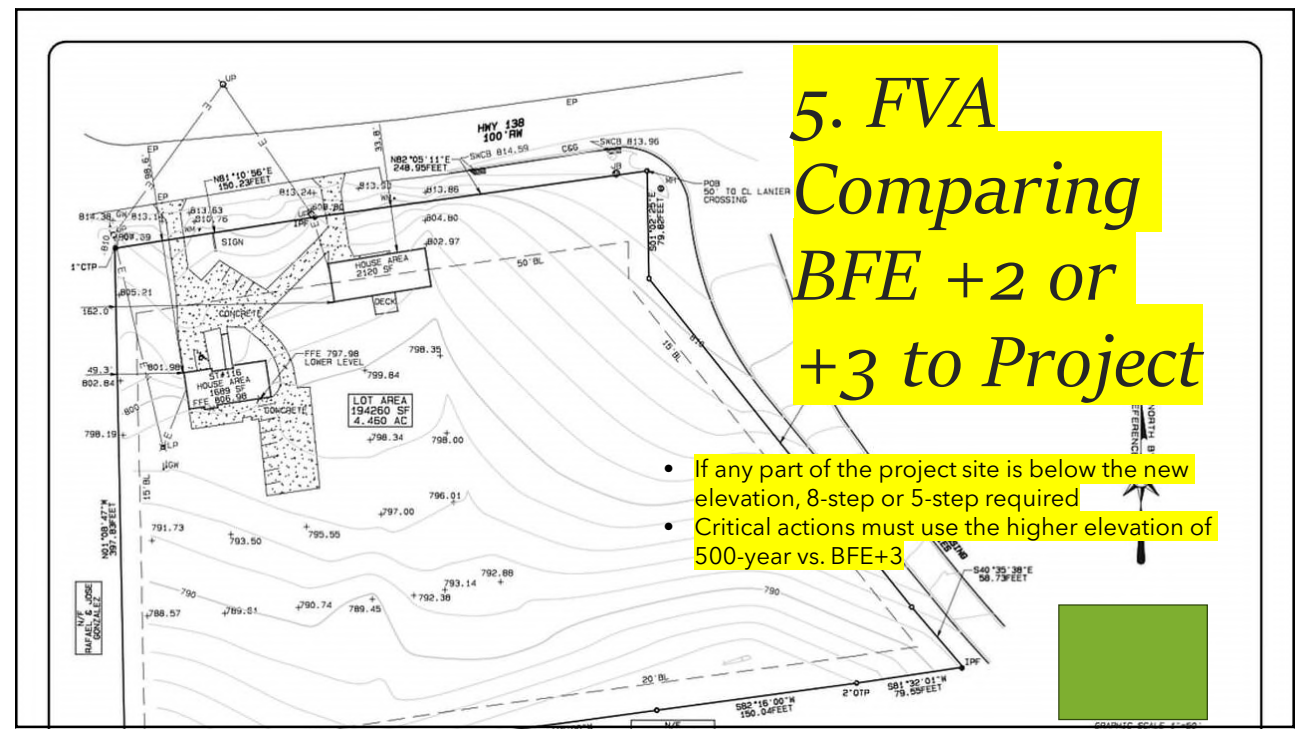

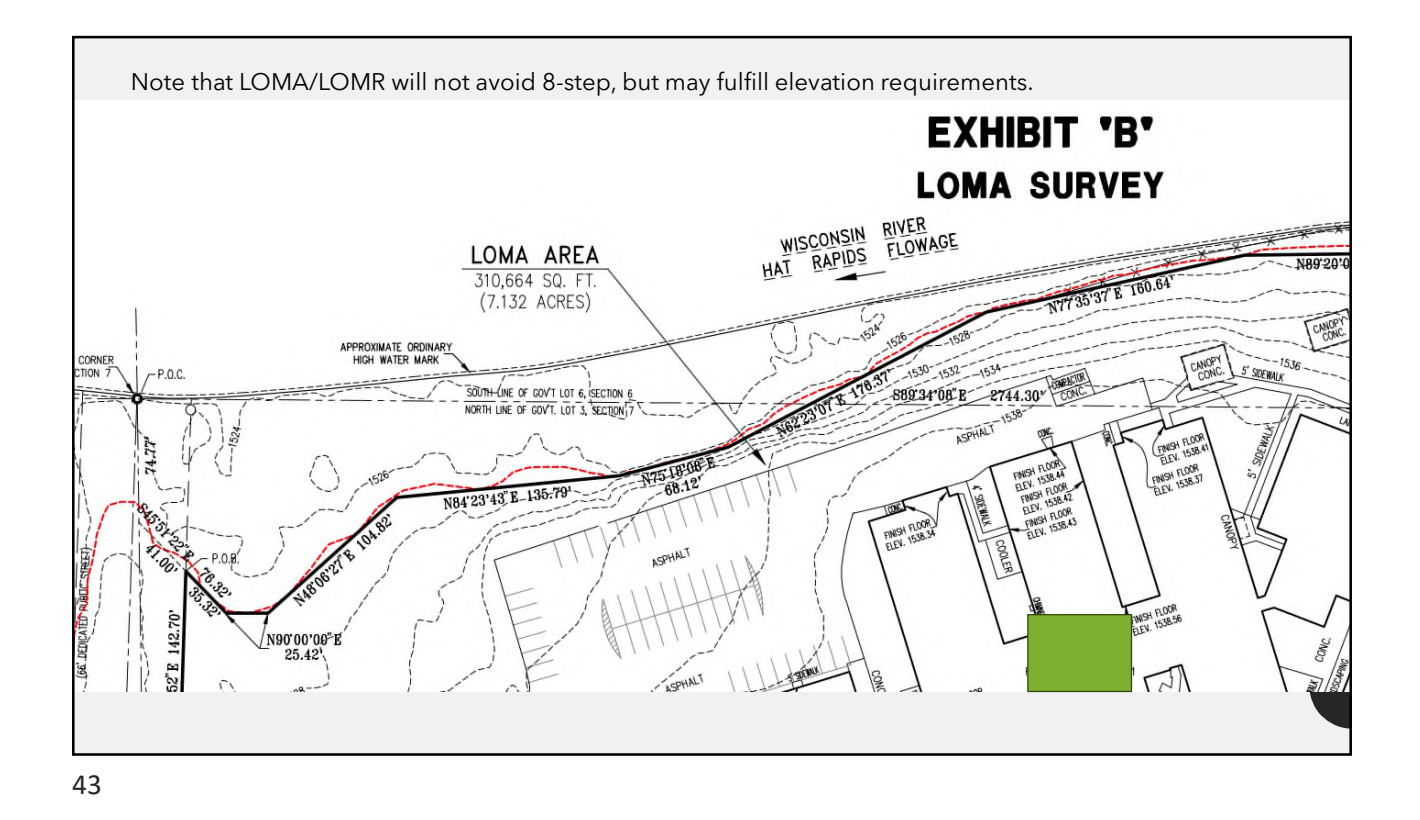

5. FVA Q vate' button and click on t Comparing BFE +2 use Point Quer or +3 to Project Using USGS <u>National Map</u> tool Elev (ft) Flavim 45.64119 -89.41787 476.76 1564.18 2 45.64062 -89.41789 1554,40 473,78 3 45.64065 -89.41692 1556.45 474.41 **USGS** Elevation Profile

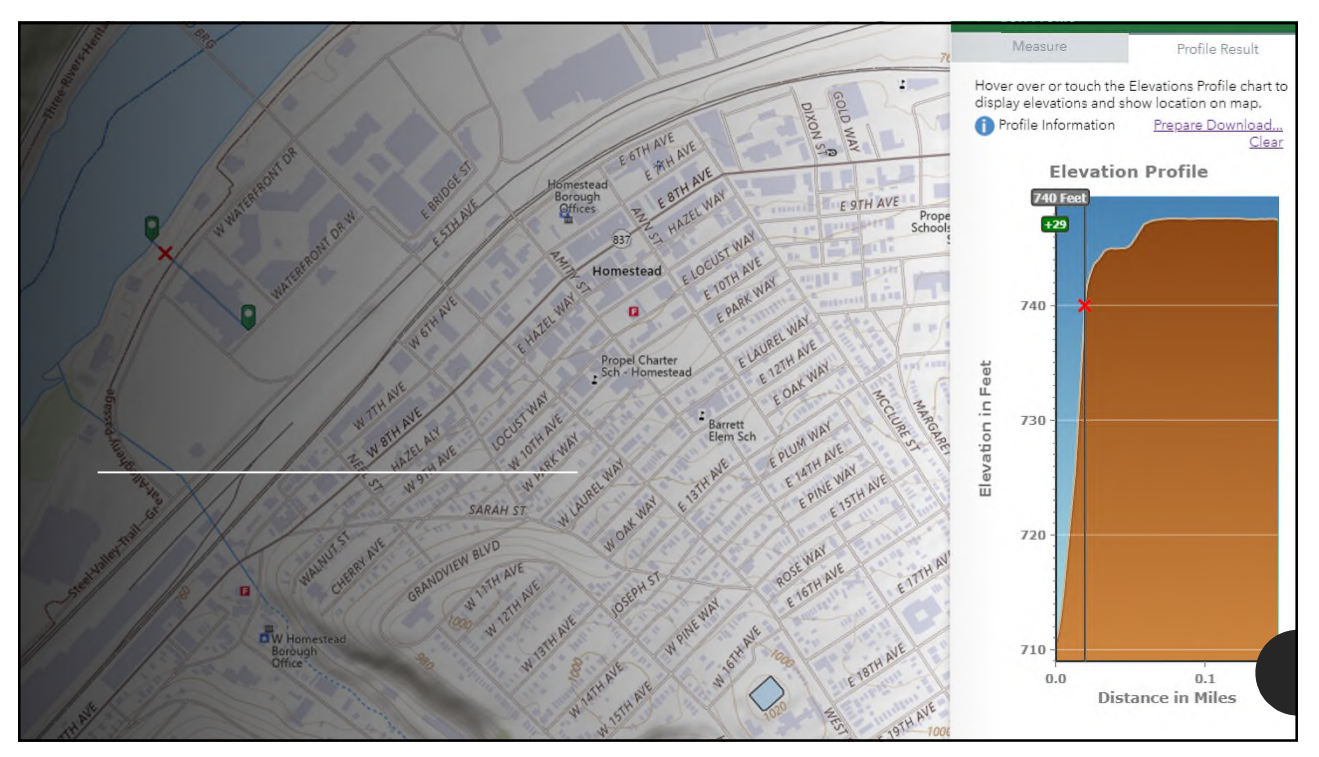

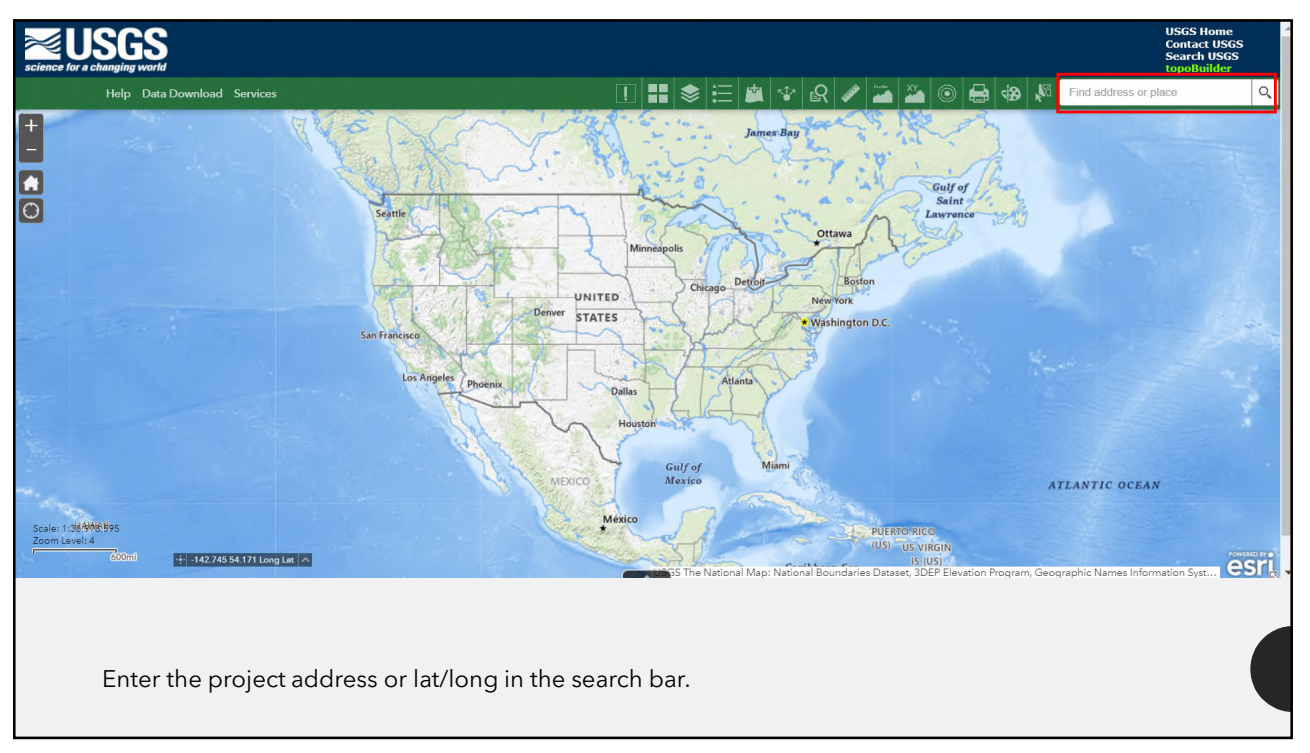

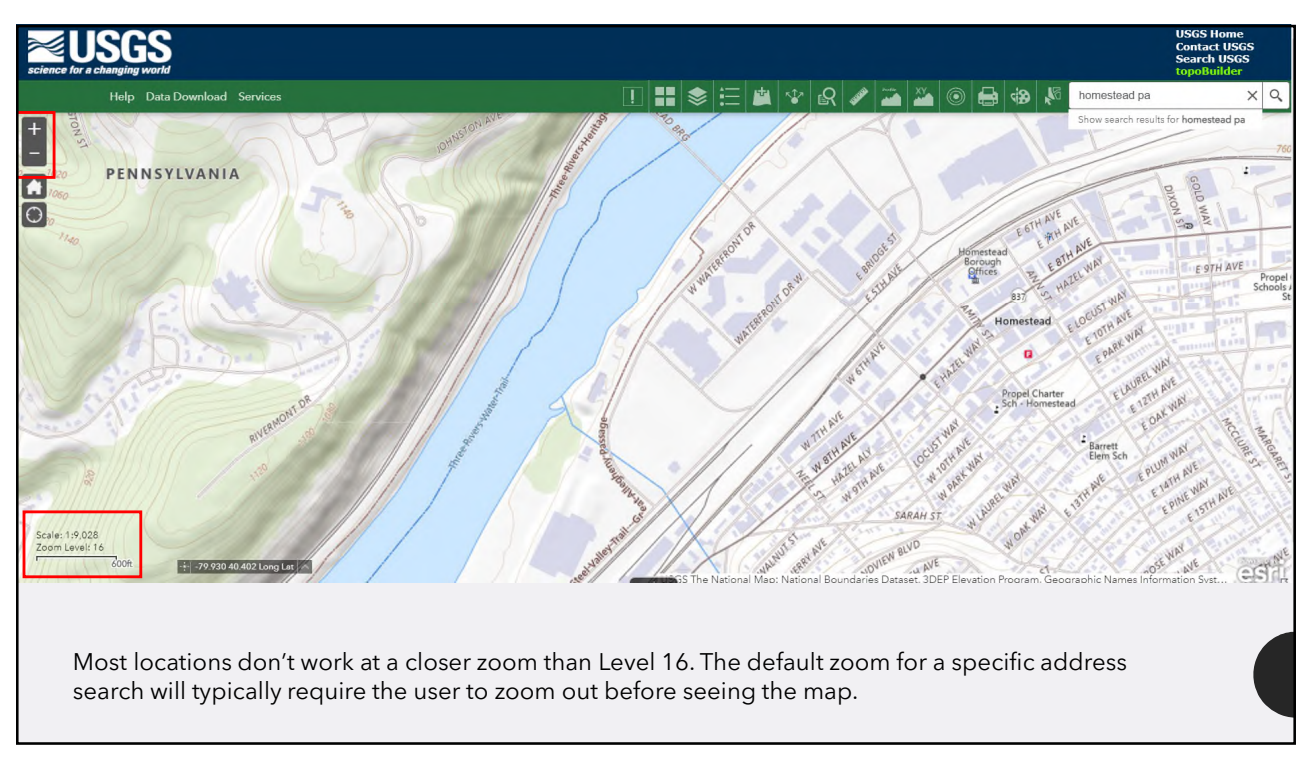

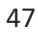

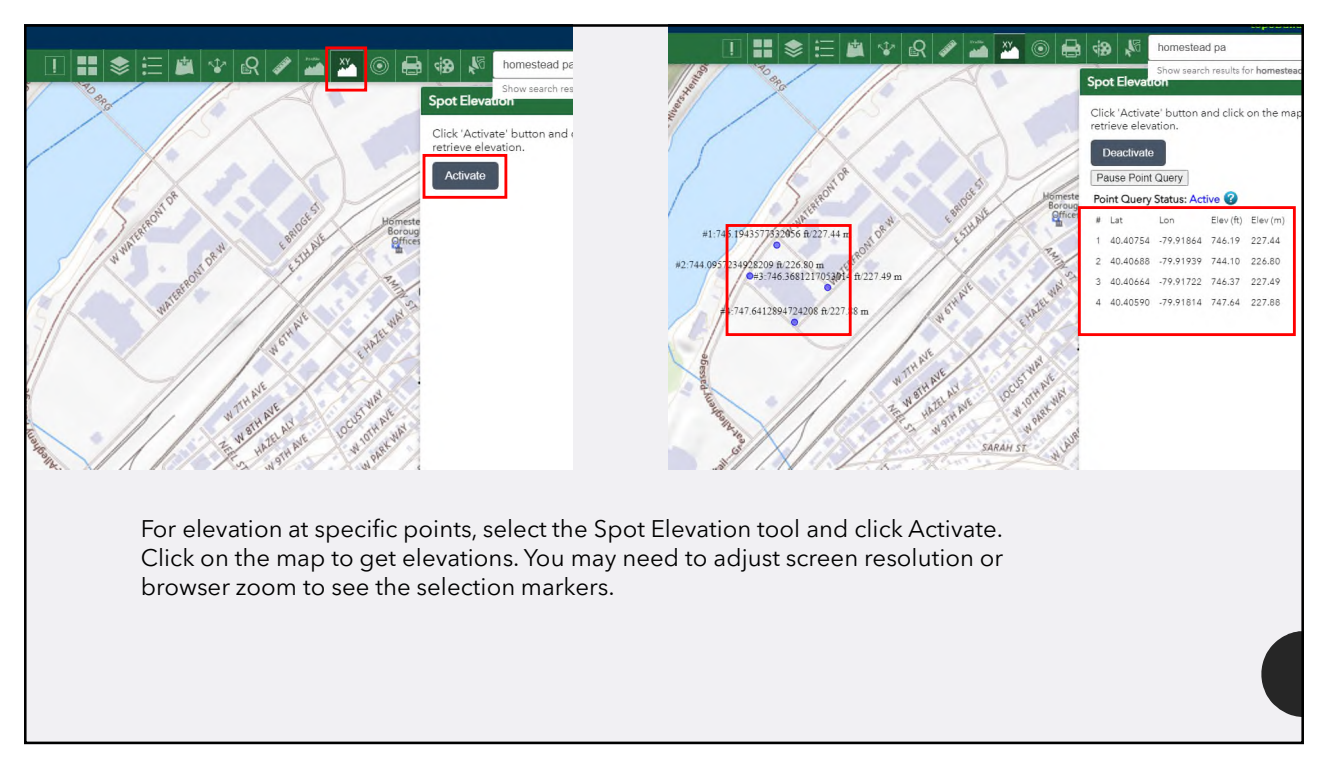

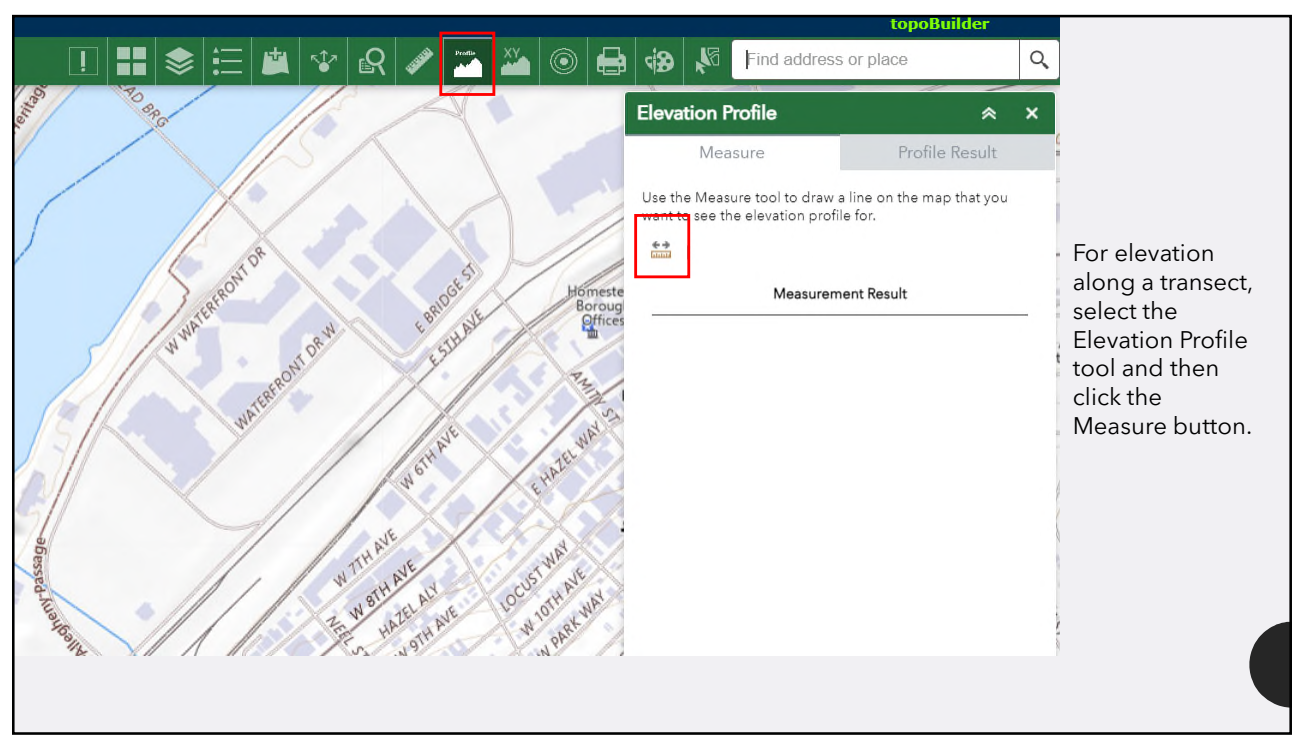

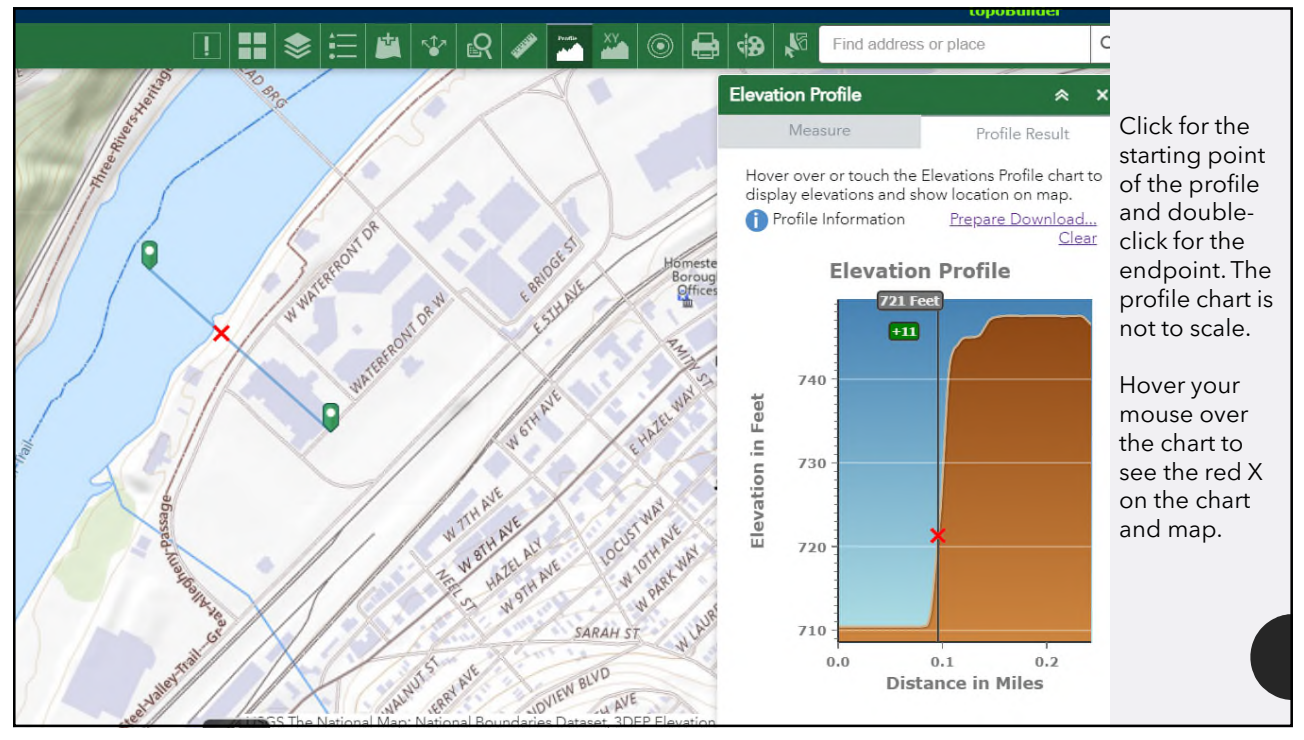

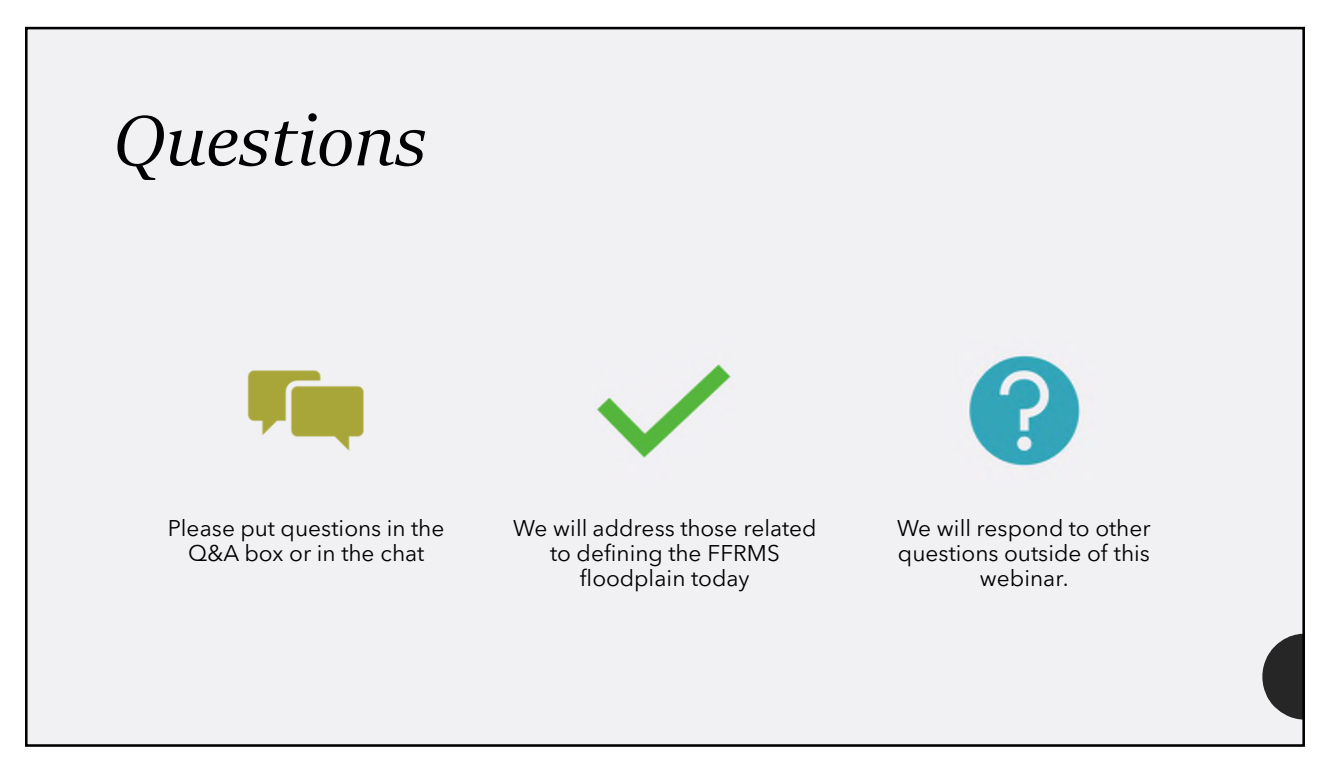

 FEMA Map Service Center: https://msc.fema.gov/portal/home
 FEMA National Flood Hazard Layer Viewer: https://msc.fema.gov/nfhl
 USGS National Map: https://apps.nationalmap.gov/viewer/
 Federal Flood Standard Support Tool: https://floodstandard.climate.gov/tool